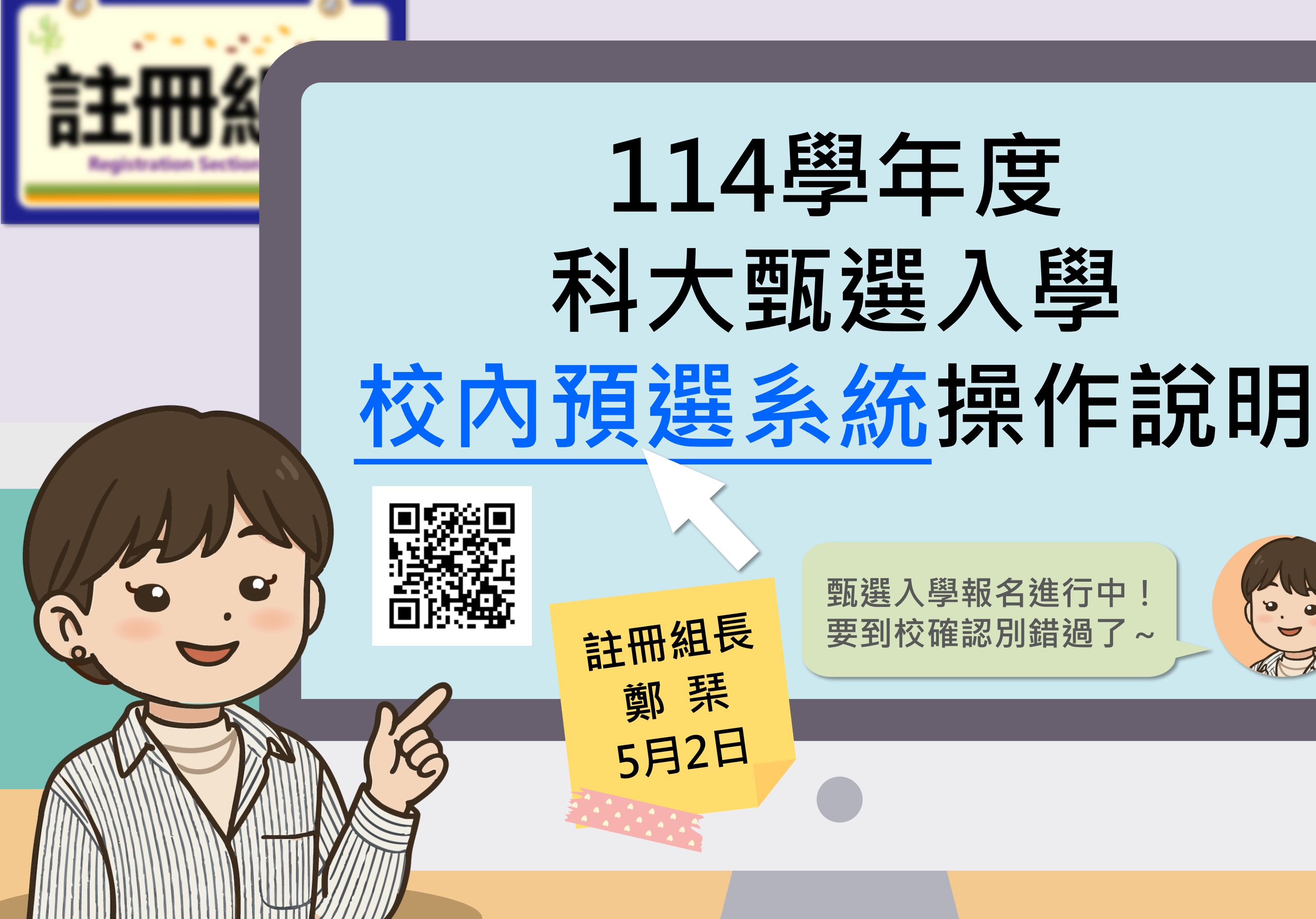

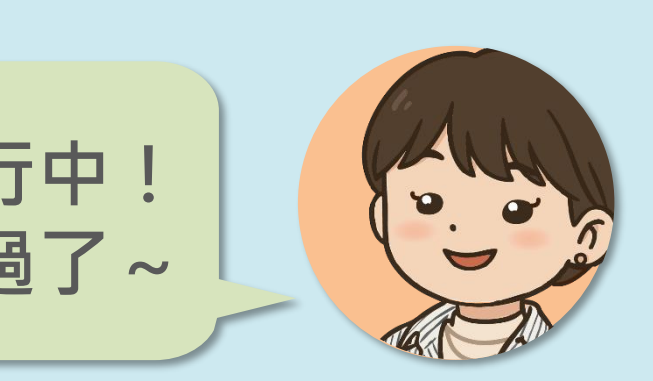

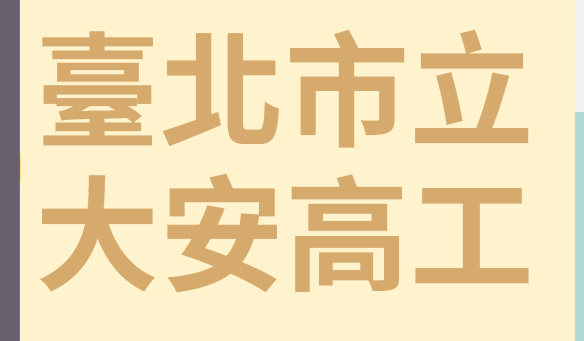

校內預選系統

★同學請注意,預選系統填寫視同集體報名, 未於時間內填報視同放棄報名此管道喔!

系統開放時間

5/9(五)至5/20(二)上午10:00截止

校內預選系統網址

https://photo.taivs.tp.edu.tw/enter42/preSelect/

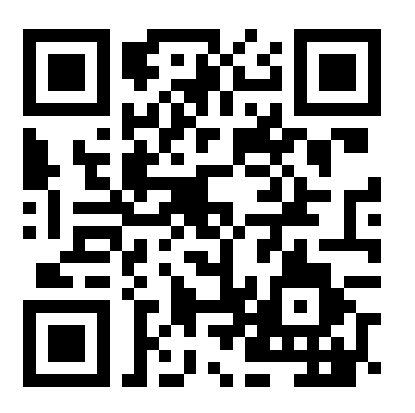

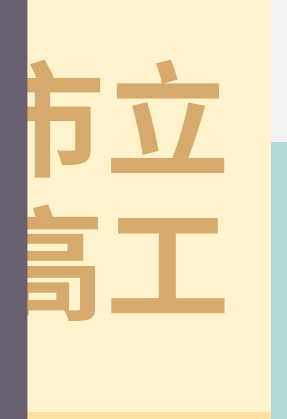

### 科大甄選入學 各階段重點整理

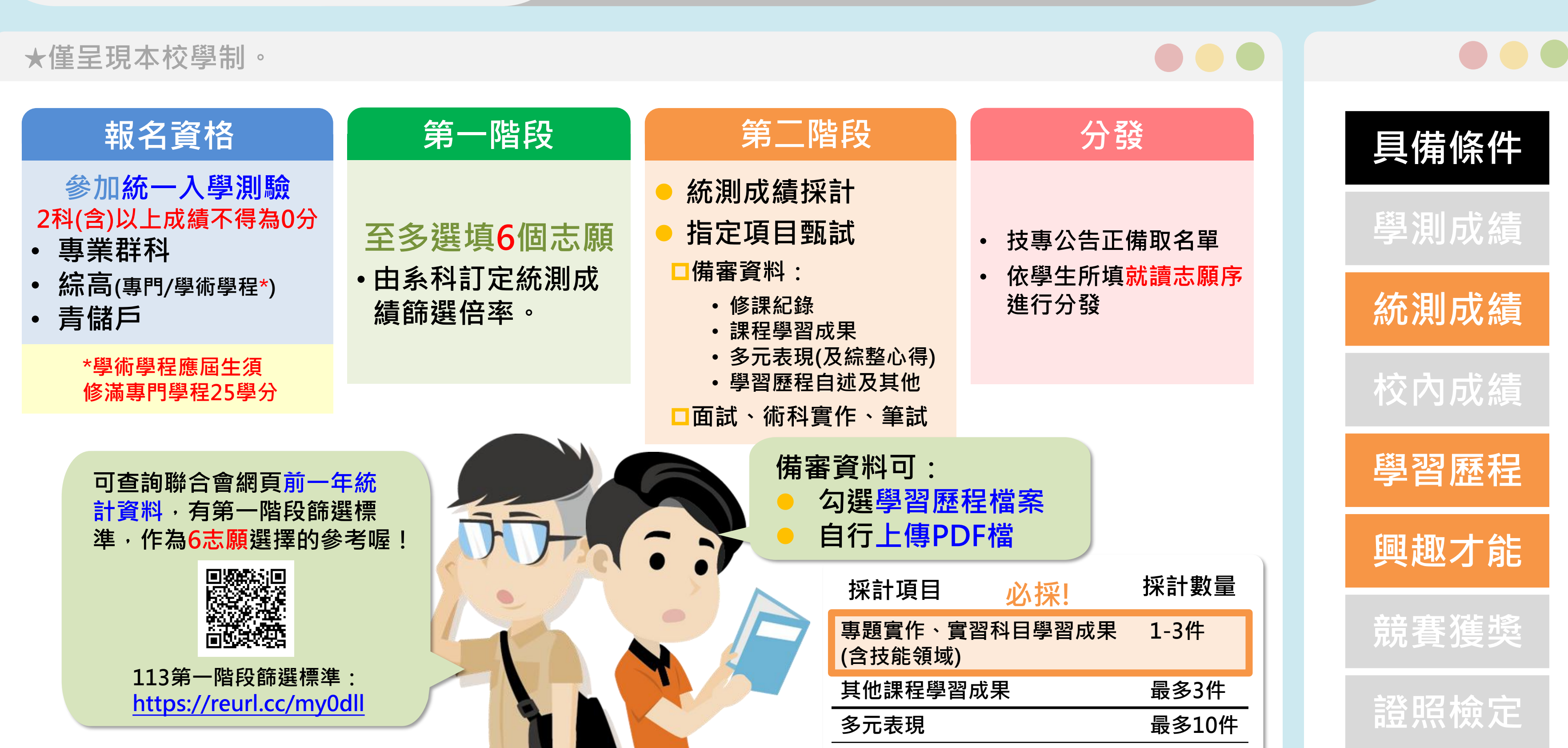

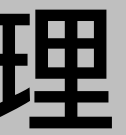

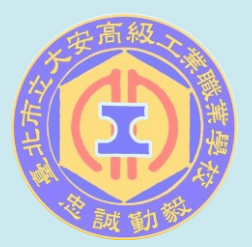

# 科大甄選入學 重要時程提醒

★本管道第一階段為集體報名,務必以學校作業時程為準。

| 序 | 日期                              | 作業項目                                    |            |
|---|---------------------------------|-----------------------------------------|------------|
| 1 | 5/5(一)~5/8(四)                   | 報名1:第一階段繳費                              | 班級統一登記與    |
| 2 | 5/9(五)~<br>5/20(二) 10:00止       | 報名2:校內預選系統開啟                            | 校內集體報名登    |
| 3 | 5/11(日) 23:59止                  | 學習歷程檔案 <b>上傳</b> 截止                     |            |
| 4 | 5/13(二) 10:00起                  | 報名資格(綜高學分審核)、<br>低收及中低收、原住民身<br>分審查結果公告 | 複查至5/14(三) |
| 5 | 5/15(四) 14:00起                  | 統測成績查詢                                  | 成績單由學校統    |
| 6 | 5/15(四) 10:00~<br>5/19(一) 17:00 | 查詢第六學期修課紀錄                              | (高三下在校成緣   |
| 7 | 5/16(五)~5/18(日)                 | 學習歷程檔案勾選                                |            |
| 8 | 5/20(二)~5/21(三)                 | 學習歷程檔案 <b>收訖確認</b>                      |            |
| 9 | 5/20(二) 14:00止                  | 報名3:報名資料確認                              | 班長統一於11:1  |

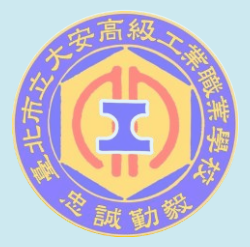

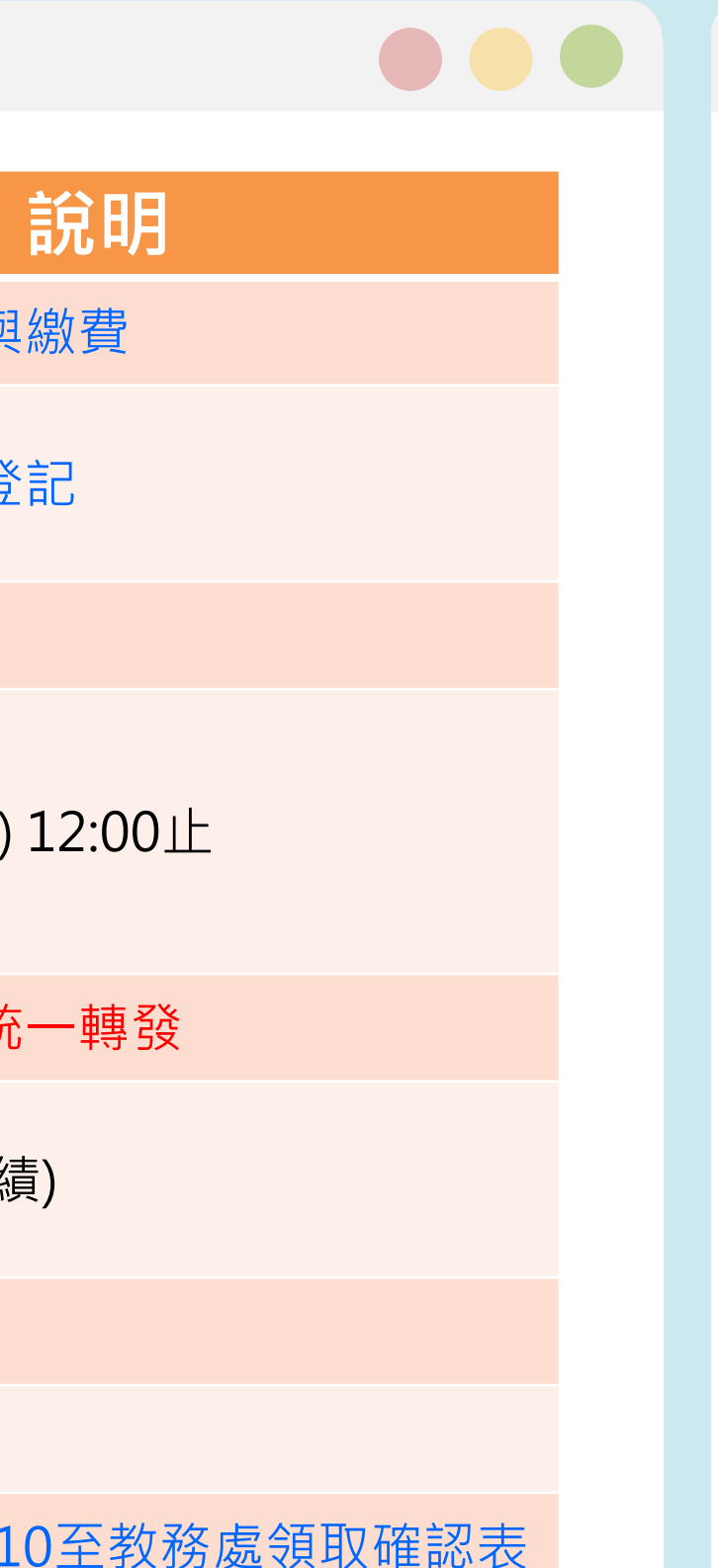

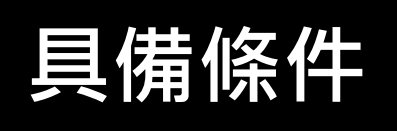

學測成績

統測成績

校內成績

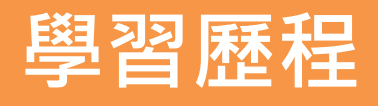

興趣才能

競賽獲獎

# 科大甄選入學 重要時程提醒

★本管道第一階段為集體報名,務必以學校作業時程為準。

| 序  | 日期                        | 作業項目                                        |                      |
|----|---------------------------|---------------------------------------------|----------------------|
| 10 | 6/2(一) 10:00起             | 第一階段篩選結果公告                                  | 複查至6/2(一)1           |
| 11 | 6/6(五)~<br>6/13(五) 21:00止 | 第二階段 <u>報名、上傳(或勾</u><br>選)學檔備審資料及 <u>繳費</u> | ① 自行報名及繳<br>② 需自行注意各 |
| 12 | 6/14(六)~6/29(日)           | 第二階段指定項目甄試                                  | 自行注意各校甄              |
| 13 | 6/30(一) 10:00起            | 甄試總成績查詢                                     | 複查至7/1(二) 1          |
| 14 | 7/2(三) 10:00起             | 公告錄取正(備)取生名單                                | 複查至7/3(四)1           |
| 15 | 7/9(三)~<br>7/11(一) 17:00止 | 上網選填志願序                                     | ★未登記志願序              |
| 16 | 7/15(二) 10:00起            | 放榜                                          | 複查至7/16(三)           |
| 17 | 7/17(四)~7/21(一)           | 報到                                          | 自行注意各校報              |

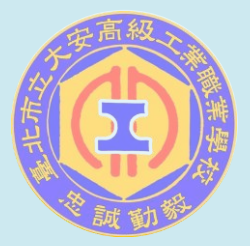

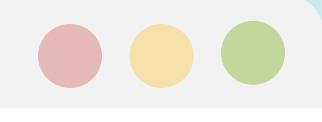

#### 說明

.7:00止

ሏ費 δ校指定時間

試時間

.2:00止

2:00止

視同放棄錄取資格

12:00止

到日期與時間

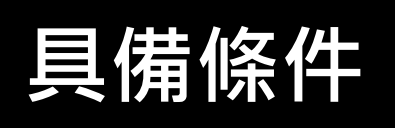

學測成績

統測成績

校內成績

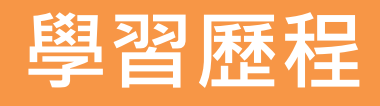

興趣才能

競賽獲獎

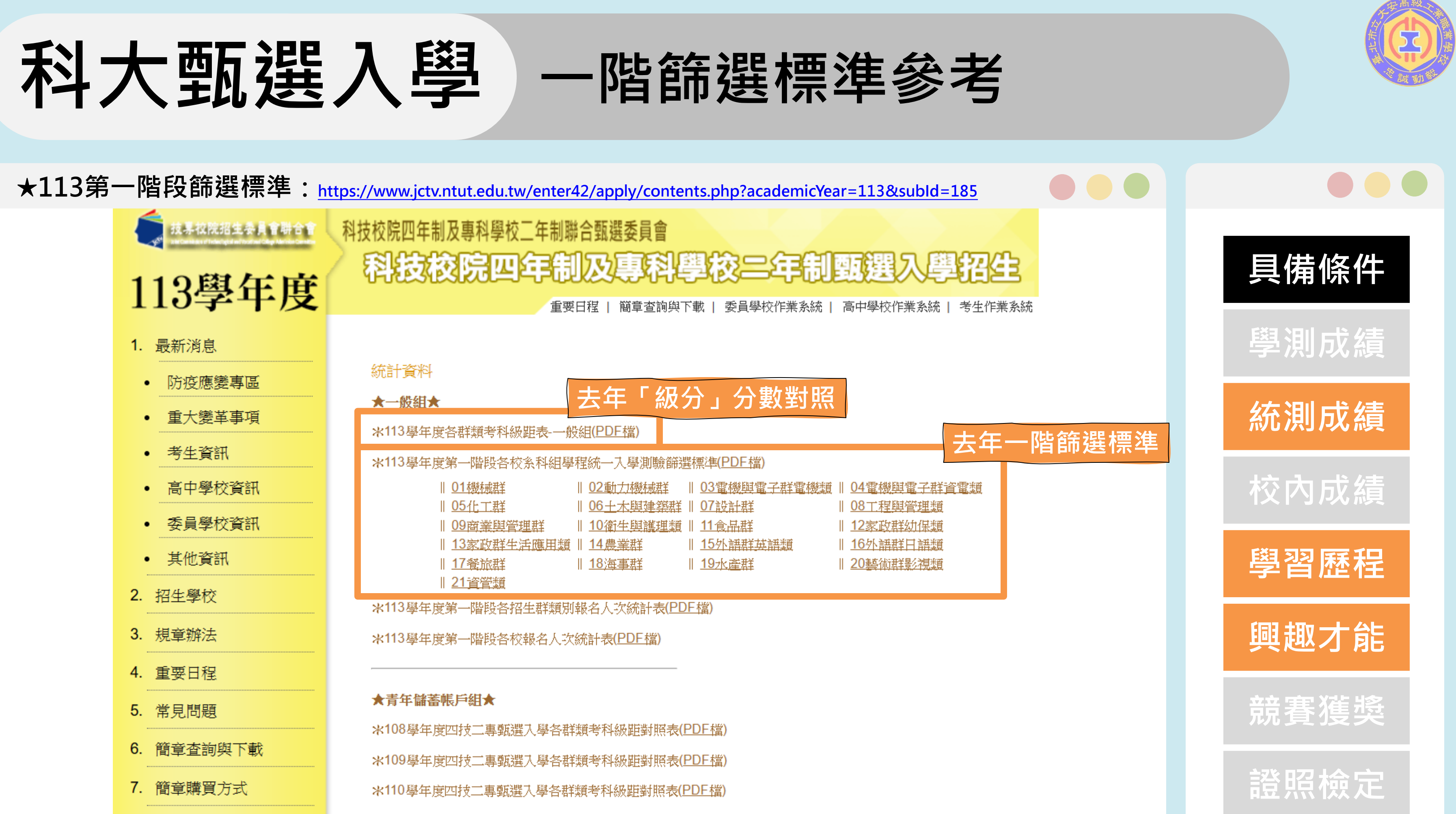

\*111學年度四技二專甄選入學各群類考科級距對照表(PDF檔)

8. 下載專區

#### 科大甄選入學 一階篩選標準參考(電機類為例)

★113第一階段篩選標準:<u>https://www.jctv.ntut.edu.tw/enter42/apply/contents.php?academicYear=113&subId=185</u>

#### 113學年度科技校院四年制及專科學校二年制甄選入學招生

#### 各招生群類考科級距表

| ⊐∠⊳z⊞   |                                                                                                    |                                                                                                    |                                                                                                    |                                                                                                    |                                                                                                    |                                                                                                    |                                                                                                    |                                                                                                    |
|---------|----------------------------------------------------------------------------------------------------|----------------------------------------------------------------------------------------------------|----------------------------------------------------------------------------------------------------|----------------------------------------------------------------------------------------------------|----------------------------------------------------------------------------------------------------|----------------------------------------------------------------------------------------------------|----------------------------------------------------------------------------------------------------|----------------------------------------------------------------------------------------------------|
| 11/1008 | 사학님                                                                                                    | 15級分                                                                                                    | 14級分                                                                                                    | 13級分                                                                                                    | 12級分                                                                                                    | 11級分                                                                                                    | 10級分                                                                                                    | 9                                                                                                    |
| 100     | 國文                                                                                                    | 98.00~91.48                                                                                                    | 91.47~84.95                                                                                                    | 84.94~78.42                                                                                                    | 78.41~71.89                                                                                                    | 71.88~65.36                                                                                                    | 65.35~58.83                                                                                                    | 58.8                                                                                                    |
| 200     | 英文                                                                                                    | 100.00~93.34                                                                                                    | 93.33~86.67                                                                                                    | 86.66~80.00                                                                                                    | 79.99~73.33                                                                                                    | 73.32~66.66                                                                                                    | 66.65~59.99                                                                                                    | 59.9                                                                                                    |
| 391     | 數學(A)                                                                                                    | 100.00~93.34                                                                                                    | 93.33~86.67                                                                                                    | 86.66~80.00                                                                                                    | 79.99~73.33                                                                                                    | 73.32~66.66                                                                                                    | 66.65~59.99                                                                                                    | 59.9                                                                                                    |
| 392     | 數學(B)                                                                                                    | 100.00~93.34                                                                                                    | 93.33~86.67                                                                                                    | 86.66~80.00                                                                                                    | 79.99~73.33                                                                                                    | 73.32~66.66                                                                                                    | 66.65~59.99                                                                                                    | 59.9                                                                                                    |
| 393     | 數學(C)                                                                                                    | 100.00~93.34                                                                                                    | 93.33~86.67                                                                                                    | 86.66~80.00                                                                                                    | 79.99~73.33                                                                                                    | 73.32~66.66                                                                                                    | 66.65~59.99                                                                                                    | 59.9                                                                                                    |
| 401     | 專業科目(一)                                                                                                    | 97.50~91.01                                                                                                    | 91.00~84.51                                                                                                    | 84.50~78.01                                                                                                    | 78.00~71.51                                                                                                    | 71.50~65.01                                                                                                    | 65.00~58.51                                                                                                    | 58.5                                                                                                    |
| 501     | 專業科目(二)                                                                                                    | 96.00~89.61                                                                                                    | 89.60~83.21                                                                                                    | 83.20~76.81                                                                                                    | 76.80~70.41                                                                                                    | 70.40~64.01                                                                                                    | 64.00~57.61                                                                                                    | 57.0                                                                                                    |
| 102     | 惠業科目(一)                                                                                                    | 97.50~91.01                                                                                                    | 91.00~84.51                                                                                                    | 84.50~78.01                                                                                                    | 78.00~71.51                                                                                                    | 71.50~65.01                                                                                                    | 65.00~58.51                                                                                                    | 58.5                                                                                                    |
| 距換      | 算 幽科日(二)                                                                                                    | 95.00~88.68                                                                                                    | 88.67~82.35                                                                                                    | 82.34~76.02                                                                                                    | 76.01~69.69                                                                                                    | 69.68~63.36                                                                                                    | 63.35~57.03                                                                                                    | 57.0                                                                                                    |
| 491     | 專業科目(一)                                                                                                    | 100.00~93.34                                                                                                    | 93.33~86.67                                                                                                    | 86.66~80.00                                                                                                    | 79.99~73.33                                                                                                    | 73.32~66.66                                                                                                    | 66.65~59.99                                                                                                    | 59.                                                                                                    |
| 503     | 專業科目(二)                                                                                                    | 100.00~93.34                                                                                                    | 93.33~86.67                                                                                                    | 86.66~80.00                                                                                                    | 79.99~73.33                                                                                                    | 73.32~66.66                                                                                                    | 66.65~59.99                                                                                                    | 59.                                                                                                    |
| 491     | 專業科目(一)                                                                                                    | 100.00~93.34                                                                                                    | 93.33~86.67                                                                                                    | 86.66~80.00                                                                                                    | 79.99~73.33                                                                                                    | 73.32~66.66                                                                                                    | 66.65~59.99                                                                                                    | 59.9                                                                                                    |
| 504     | 專業科目(二)                                                                                                    | 98.00~91.48                                                                                                    | 91.47~84.95                                                                                                    | 84.94~78.42                                                                                                    | 78.41~71.89                                                                                                    | 71.88~65.36                                                                                                    | 65.35~58.83                                                                                                    | 58.8                                                                                                    |
|         | .00         .00         .00         .01         .02         .03         .01         .02         .03         .01         .02         .03         .91         .03         .91         .03         .91         .04 | 代碼科目00國文00英文00英文91數學(A)92數學(B)93數學(C)01專業科目(一)01專業科目(二)02惠業科目(二)03專業科目(二)91專業科目(一)91專業科目(一)91專業科目(二)91專業科目(二)91專業科目(二)91專業科目(二)91專業科目(二) | 代碼科目00國文98.00~91.4800英文98.00~93.3401數學(A)100.00~93.3492數學(B)100.00~93.3493數學(C)100.00~93.3493數學(C)100.00~93.3493數學(C)97.50~91.0191專業科目(一)97.50~91.0192惠業科目(一)97.50~91.0193專業科目(一)95.00~88.6891專業科目(一)100.00~93.3493專業科目(一)100.00~93.3491專業科目(一)100.00~93.3491專業科目(一)100.00~93.3491專業科目(一)98.00~91.48 | 代碼科目15級分14級分00國文98.00~91.4891.47~84.9500英文100.00~93.3493.33~86.6791數學(A)100.00~93.3493.33~86.6792數學(B)100.00~93.3493.33~86.6793數學(C)100.00~93.3493.33~86.6793數學(C)100.00~93.3493.33~86.6793數學(C)100.00~93.3493.33~86.6701專業科目(一)97.50~91.0191.00~84.5102專業科目(一)96.00~89.6189.60~83.2103專業科目(一)95.00~88.6888.67~82.3591專業科目(一)100.00~93.3493.33~86.6791專業科目(一)100.00~93.3493.33~86.6791專業科目(一)100.00~93.3493.33~86.6791專業科目(一)100.00~93.3493.33~86.6791專業科目(一)100.00~93.3493.33~86.6791專業科目(一)100.00~93.3493.33~86.6791專業科目(一)98.00~91.4891.47~84.95 | 代碼科目15級分14級分13級分00國文98.00~91.4891.47~84.9584.94~78.4200英文100.00~93.3493.33~86.6786.66~80.0091數學(A)100.00~93.3493.33~86.6786.66~80.0092數學(B)100.00~93.3493.33~86.6786.66~80.0093數學(C)100.00~93.3493.33~86.6786.66~80.0093數學(C)100.00~93.3493.33~86.6786.66~80.0001專業科目(一)97.50~91.0191.00~84.5184.50~78.0102專業科目(一)96.00~89.6189.60~83.2183.20~76.8103專業科目(一)95.00~88.6888.67~82.3582.34~76.0291專業科目(一)100.00~93.3493.33~86.6786.66~80.0091專業科目(一)100.00~93.3493.33~86.6786.66~80.0091專業科目(一)100.00~93.3493.33~86.6786.66~80.0091專業科目(一)100.00~93.3493.33~86.6786.66~80.0091專業科目(一)100.00~93.3493.33~86.6786.66~80.0091專業科目(一)100.00~93.3493.33~86.6786.66~80.0091專業科目(一)98.00~91.4891.47~84.9584.94~78.42 | 代碼科目15級分14級分13級分12級分00國文98.00~91.4891.47~84.9584.94~78.4278.41~71.8900英文100.00~93.3493.33~86.6786.66~80.0079.99~73.3391數學(A)100.00~93.3493.33~86.6786.66~80.0079.99~73.3392數學(B)100.00~93.3493.33~86.6786.66~80.0079.99~73.3393數學(C)100.00~93.3493.33~86.6786.66~80.0079.99~73.3301專業科目(一)97.50~91.0191.00~84.5184.50~78.0178.00~71.5101專業科目(一)96.00~89.6189.60~83.2183.20~76.8176.80~70.4102專業科目(一)95.00~88.6888.67~82.3582.34~76.0276.01~69.6991專業科目(一)100.00~93.3493.33~86.6786.66~80.0079.99~73.3303專業科目(一)100.00~93.3493.33~86.6786.66~80.0079.99~73.3391專業科目(一)100.00~93.3493.33~86.6786.66~80.0079.99~73.3391專業科目(一)100.00~93.3493.33~86.6786.66~80.0079.99~73.3391專業科目(一)100.00~93.3493.33~86.6786.66~80.0079.99~73.3391專業科目(二)98.00~91.4891.47~84.9584.94~78.4278.41~71.89 | 代碼科目15級分14級分13級分12級分11級分00國文98.00~91.4891.47~84.9584.94~78.4278.41~71.8971.88~65.3600英文100.00~93.3493.33~86.6786.66~80.0079.99~73.3373.32~66.6691數學(A)100.00~93.3493.33~86.6786.66~80.0079.99~73.3373.32~66.6692數學(B)100.00~93.3493.33~86.6786.66~80.0079.99~73.3373.32~66.6693數學(C)100.00~93.3493.33~86.6786.66~80.0079.99~73.3373.32~66.6601專業科目(一)97.50~91.0191.00~84.5184.50~78.0178.00~71.5171.50~65.0101專業科目(一)96.00~89.6189.60~83.2183.20~76.8176.80~70.4170.40~64.0102專業科目(一)97.50~91.0191.00~84.5184.50~78.0178.00~71.5171.50~65.0101專業科目(一)95.00~88.6888.67~82.3582.34~76.0276.01~69.6969.68~63.3603專業科目(一)100.00~93.3493.33~86.6786.66~80.0079.99~73.3373.32~66.6603專業科目(一)100.00~93.3493.33~86.6786.66~80.0079.99~73.3373.32~66.6604專業科目(一)100.00~93.3493.33~86.6786.66~80.0079.99~73.3373.32~66.6604專業科目(一)100.00~93.3493.33~86.6786.66~80.0079.99~73.3373.32~66.6604專業科目(一)100.00~93.3493.33~86.6786.66~80.0079.99~73.3373.32~66.66 | 竹鶴竹線分14級分13級分12級分11級分10級分00國文98.00-91.4891.47-84.9584.94-78.4278.41-71.8971.88-65.3665.35-58.8300英文100.00-93.3493.33-86.6786.66-80.0079.99-73.3373.32-66.6666.65-59.9991數學(A)100.00-93.3493.33-86.6786.66-80.0079.99-73.3373.32-66.6666.65-59.9992數學(B)100.00-93.3493.33-86.6786.66-80.0079.99-73.3373.32-66.6666.65-59.9993數學(C)100.00-93.3493.33-86.6786.66-80.0079.99-73.3373.32-66.6666.65-59.9993數學(C)100.00-93.3493.33-86.6786.66-80.0079.99-73.3373.32-66.6666.65-59.9994專業科目(-)97.50-91.0191.00-84.5184.50-78.0178.00-71.5171.50-65.0165.00-58.5191專業科目(-)97.50-91.0191.00-84.5184.50-78.0178.00-71.5171.50-65.0165.00-58.5191專業科目(-)97.50-91.0191.00-84.5184.50-78.0178.00-71.5171.50-65.0165.00-58.5191專業科目(-)95.00-88.6888.67-82.3582.34-76.0276.01-69.6969.68-63.3663.35-57.0391專業科目(-)100.00-93.3493.33-86.6786.66-80.0079.99-73.3373.32-66.6666.65-59.9991專業科目(-)100.00-93.3493.33-86.6786.66-80.0079.99-73.3373.32-66.6666.65-59.9991專業科目(-)100.00-93.3493.33-86.6786. |

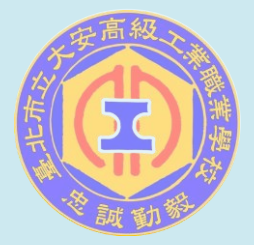

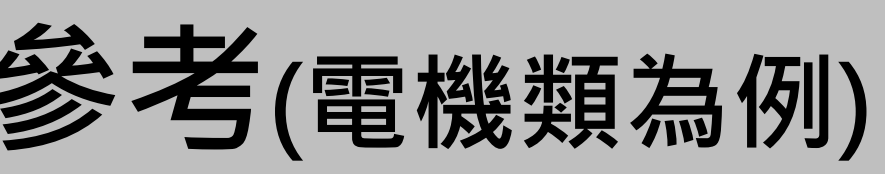

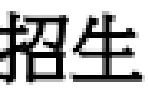

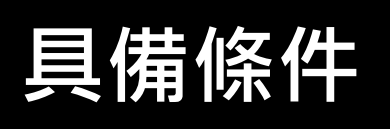

學測成績

統測成績

校內成績

學習歷程

興趣才能

競賽獲獎

#### 科大甄選入學 一階篩選標準參考(電機類為例)

#### ★113第一階段篩選標準:<u>https://www.jctv.ntut.edu.tw/enter42/apply/contents.php?academicYear=113&subId=185</u>

113學年度科技校院四年制及專科學校二年制甄選入學招生第一階段統一入學測驗篩選標準

招生 對(類)別・∩2 雷機 協 雷 子 群 雷 機 類

|                     |                                |       |              |          | 머니                 | _ 14T        | .(포거                                                                                                    | הרון     | •    | 05                                                                                                    | Ð           | 122.5      |              | Ч          | HT E                        | [XX 75]            |               |            |               |    |
|---------------------|--------------------------------|-------|--------------|----------|--------------------|--------------|----------------------------------------------------------------------------------------------------|----------|------|----------------------------------------------------------------------------------------------------|-------------|------------|--------------|------------|-----------------------------|--------------------|---------------|------------|---------------|----|
| 校系科組學程              |                                | 招生群類  | 一般考<br>生招生   | 預計<br>甄試 | 低收或<br>中低收<br>老生22 | 預計<br>甄試     | 原住民<br>考生招                                                                                                    | 預計<br>甄試 | 國文   | 苗立                                                                                                    | 節調          | 選倍率<br>東一  | <b>#</b> -   | 꼛细公        | 順皮1                         | 通過倍率節<br>順 c2      | 選標準<br>順 c    | 【順序項       | 頁目名稱(紙<br>順序4 | 33 |
|                     |                                | נימ   | 名額           | 人數       | 5 年 日<br>生 名額      | 人數           | 生名額                                                                                                    | 人數       | × 12 | <u><u></u><u></u><u></u><u></u><u></u><u></u><u></u><u></u><u></u><u></u><u></u><u></u><u></u><u></u><u></u><u></u><u></u><u></u><u></u></u> | <b></b> 要(字 | 7          | ⇒_           | #10:#10 70 | 順行                          | 順行る                | 限庁            | 5          | 限庁4           | ľ  |
| 101004國立臺灣科技大學材料科學與 | 與工程系                           | 03-電機 | 4            | 12       | 0                  | 0            | 0                                                                                                    | 0        | 6    | 4                                                                                                    | 4           | 3          | 3            |            | 國文(13)                      | 英文數學(28)           | 專一專二          | .(28)      |               | ŀ  |
| 101009國立臺灣科技大學電機工程系 | Ŕ                              | 03-電機 | 39           | 78       | 2                  | 6            | 2                                                                                                    | 6        | 5    | 5                                                                                                    | 5           | 2          | 2            |            | 國文英文數學(39)                  | 專一專二(29)           |               |            |               | ŀ  |
| 102003國立雲林科技大學電機工程系 | Ŕ                              | 03-電機 | 73           | 219      | 2                  | 6            | 3                                                                                                    | 9        | 5    | 5                                                                                                    | 5           | 3          | 3            |            | 國文英文數學(35)                  | 專一專二(25)           |               | ヒク         | = R           | ł  |
| 102005國立雲林科技大學電子工程第 | 4                              | 03-電機 | 6            | 18       | 0                  | 0            | 0                                                                                                    | 0        | 8    | 6                                                                                                    | 4           | 3          | 3            |            | 國文(12)                      | 英文 <b>(13)</b>     | 數             | <u>א</u> ד | -             |    |
| 102013國立雲林科技大學資訊工程系 | k.                             | 03-電機 | 2            | 6        | 1                  | 3            | 0                                                                                                    | 0        |      |                                                                                                    | 10          | 3          |              |            | 數學(13)                      | 專一(13)             |               |            |               | ŀ  |
| 10205               | 69   69  ), 69 <del> </del>  - |       |              |          |                    |              |                                                                                                    |          |      |                                                                                                    |             |            |              |            |                             |                    | db/, 6587.4.4 |            |               |    |
| 10302               | 通過                             | 停來會   | 5余 <u>35</u> | £ #=     | 淮                  | <b>1</b> 112 | 「反                                                                                                    | T百日      | 32   | 乞我                                                                                                    | 814         | <b>B</b> 4 | $\lambda V$  | 1          |                             |                    |               |            |               | Ī  |
| 10303               | A12 A12                        |       | aih Ya       | 2175     |                    | F 10         | 12</td <td>-24</td> <td></td> <td>-1.14</td> <td>2(2</td> <td>α, /</td> <td><i>.</i>,</td> <td></td> <td></td> <td></td> <td>_</td> <td></td> <td></td> <td></td> | -24      |      | -1.14                                                                                                    | 2(2         | α, /       | <i>.</i> ,   |            |                             |                    | _             |            |               |    |
| 10306               |                                |       |              |          |                    |              |                                                                                                    |          |      |                                                                                                    |             |            |              |            | - m                         | (3.47)             |               | 低          | 收或            |    |
| 10400               | 1125 6                         | ÷⊃    |              |          | ठ 📥                | 5            |                                                                                                    |          | uz r | ÷ ,                                                                                                    |             |            | 1 <b>2</b> 6 | ÷r         | 回級                          | 分超                 | 観             |            | 11- 22        |    |
| 10400 月月 月          | 順                              | ŤΖ    |              |          | 貝片                 | 5            |                                                                                                    |          | IR/  | <del>7</del> 4                                                                                                    |             |            | 限/           | ቻጋ         | 1 8                         | as 386             |               |            | ·X B巾         | ij |
| 10401               |                                |       |              |          |                    |              |                                                                                                    |          |      |                                                                                                    |             |            |              |            | =                           | 叩姓                 |               |            |               |    |
| 10502               |                                |       | _            |          |                    |              |                                                                                                    |          |      |                                                                                                    |             | +-         |              |            |                             |                    | -             |            |               | _  |
| 10502               |                                |       |              |          |                    |              | _                                                                                                    |          |      |                                                                                                    |             |            |              |            | 417 13                      | True               | ~ L           |            |               |    |
| 10503 或又(13)        | 奥文數                            | 學(28  | ) [북         | <u>ب</u> | -44                | _(2)         | B)  -                                                                                                    | -        |      |                                                                                                    |             | -          | -            |            | 級分                          | *和(6               | 9)  ·         |            |               |    |
| 10503               |                                |       |              |          |                    |              |                                                                                                    |          |      |                                                                                                    |             | Т          |              |            |                             |                    |               |            |               | Ī  |
| 10503               | 直-直                            | -(29) | 1            |          |                    |              |                                                                                                    | -        |      |                                                                                                    |             |            | -            |            | 场分                          | ·和(7)              | 1) 🗄          | 鹵          | 退分            |    |
|                     | AP AP                          |       | -            |          |                    |              | -                                                                                                    |          |      |                                                                                                    |             | +          |              |            | mA.7.5                      | 101.               | -/            | er Ler     | an /J         |    |
| 10510               | "我么                            | 03.雷继 | 16           | 48       | 0                  | 0            | 0                                                                                                    | 0        |      |                                                                                                    |             | 6          | 3            |            | <b>車</b> —(4)               | 車 <sup>→</sup> (8) |               |            |               | T. |
| 107012國立虎尾科技大學的力候機- | -1王尔<br>FI名                    | 03-電機 | 33           | 90       | 3                  | 9            | 1                                                                                                    | 3        |      |                                                                                                    | 6           | 3          | 3            |            | 亭 ( <del>1</del> )<br>動學(5) | 亭(0)<br>車(7)       |               |            |               | t  |
| 107012國立虎尾科技大學番機工程  | 1. 新元電子組                       | 03-電機 | 30           | 90       | 2                  | 6            | 1                                                                                                    | 3        |      | 6                                                                                                    | 6           | 3          |              |            |                             | 寻 (7)<br>車—(9)     |               |            |               |    |
| 107018國立虎尾科技大學雷機工程  |                                | 03-雷機 | 62           | 186      | 4                  | 12           | 2                                                                                                    | 6        | Q    | 6                                                                                                    |             | 2          |              |            | <u>天天</u> 國子(13)<br>國文(8)   | 五 文(9)             | 再一(10         | ))         |               | t  |
| 107019國立虎尾科技大學平衡工程多 | к<br>5                         | 03-雷機 | 25           | 75       | 1                  | - 12         | 1                                                                                                    | 2        |      |                                                                                                    | 9           | 6          | 2            |            | 動學(4)                       | <u>夷</u> (7)       | 真一(10         | ))         |               | t  |
| 107021國立虎尾科技大學資訊工程  | 5                              | 03-雷機 | 8            | 24       | 2                  | 6            | 1                                                                                                    | 3        |      |                                                                                                    | 7           | 3          |              |            | 數學(7)                       | <u>事</u> —(8)      |               |            |               | t. |
| 107024國立虎尾科技大學資訊工程多 | 、<br>、(資安人才)                   | 03-電機 | 1            | 3        | 0                  | 0            | 0                                                                                                    | 0        |      | 6                                                                                                    | 6           | 3          |              |            | 英文數學(18)                    | 專一(7)              |               |            |               | ţ. |
|                     |                                |       |              |          |                    |              |                                                                                                    |          |      |                                                                                                    |             |            |              |            |                             |                    |               |            |               | -  |

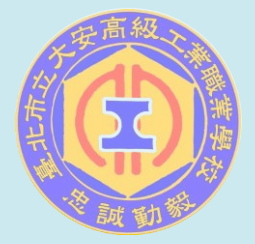

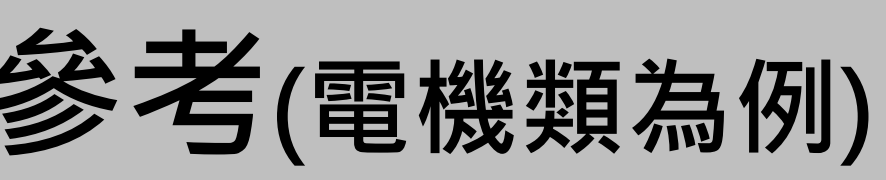

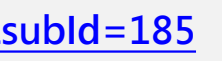

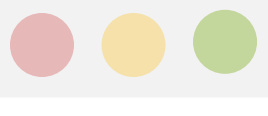

是

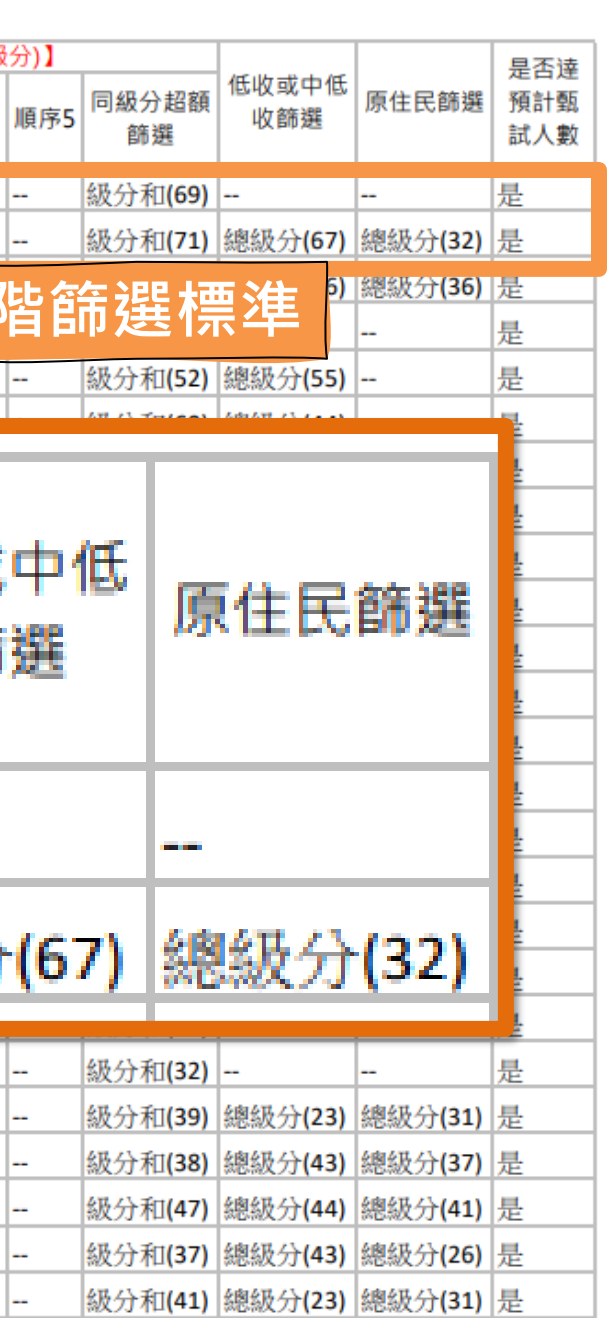

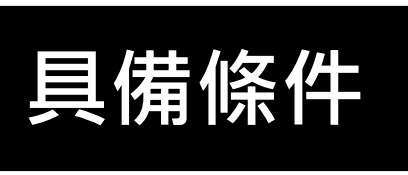

學測成績

統測成績

校內成績

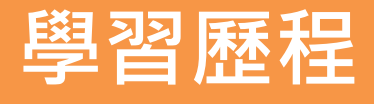

興趣才能

競賽獲獎

#### 科大甄選入學 各階段重點整理

★簡章及資料查詢系統:<u>https://www.jctv.ntut.edu.tw/downloads/114/apply/ugcdrom/index.html</u>

|                                                    | 學校名稱:國立臺灣科技大學 可選填報名之 科(組)、學程     |                                                                                           |                            |                      |                   |                 |                 |                            | 記<br>記<br>記<br>記<br>記<br>の<br>記<br>の<br>記<br>の<br>の<br>の<br>の<br>の<br>の<br>の<br>の<br>の<br>の<br>の | 6                                          |                  |            |             |                  |                 |  |  |
|----------------------------------------------------|----------------------------------|-------------------------------------------------------------------------------------------|----------------------------|----------------------|-------------------|-----------------|-----------------|----------------------------|--------------------------------------------------------------------------------------------------|--------------------------------------------|------------------|------------|-------------|------------------|-----------------|--|--|
|                                                    |                                  |                                                                                           |                            |                      | 第一階段              |                 |                 |                            | 第二階段指定                                                                                           | 項目甄試                                       | t                |            |             |                  |                 |  |  |
| 校系科組                                               | 國立臺灣科技大學                         |                                                                                           |                            | 統測篩選 <sup>或績篩選</sup> |                   |                 |                 |                            |                                                                                                  | 甄 選 總 成 績 採 計 方 式                          |                  |            |             | 總成約<br>酌         | 酮分參<br>方法       |  |  |
| 学性口供                                               | 電機工在系                            |                                                                                           |                            | 科目                   | 篩選倍率              | 同級分超餐<br>篩選科目   | <u> </u>        | <del>茡喣皺</del><br>加權       | 指定項目                                                                                             | 最低<br>得分                                   | 滿分               | 占總成績<br>比率 | 證照或<br>得獎加分 | 順序               | 項目              |  |  |
| 校 系 科 組<br>學 程 代 碼                                 | 101                              | .009                                                                                      |                            | 國文                   | 5.00              | v               | x0.00倍          |                            | 專題實作、實習科目學習成果(含技能領域)                                                                             |                                            | 100              | 10%        |             | 1                | 統測科<br>目數學      |  |  |
| 招生群(類)別                                            | 03 電機與電子群電機類                     |                                                                                           | 成                          | 英文                   | 5.00              | v               | x2.00倍          |                            | 學習歷程備審資料審查                                                                                       |                                            | 100              | 30%        |             | 2                | 統測科<br>目英文      |  |  |
| 考生身分                                               | 招生名額                             | 預計甄試人數                                                                                    | 績                          | 中方段                  | 5.00              | V               |                 | ]                          | · · · · · · · · · · · · · · · · · · ·                                                            |                                            | 100              | 2004       |             | 2                | 統測科             |  |  |
| 一般考生                                               | 39                               | 78                                                                                        | 處                          | 数字                   | 5.00              | v               | X2.00           | 合占                         | Ę   F                                                                                            |                                            | 100              | 2070       |             | 3                | 目國文             |  |  |
| 低收或中低收入戶考<br>生                                     | 2                                | 6                                                                                         | 埋<br>方<br>式                | 專業一                  | 2.00              | v               | x3.00倍          | x3.00倍<br>x3.00倍<br>x3.00倍 |                                                                                                  |                                            |                  |            | 不予<br>加分    | 4                | 統測科<br>目專業<br>一 |  |  |
| 原住民考生                                              | 2                                | 6                                                                                         |                            | 專業二                  | 2.00              | v               | x3.00倍          |                            |                                                                                                  |                                            |                  |            |             | 5                | 統測科<br>目專業<br>二 |  |  |
| 離島考生                                               | 0                                |                                                                                           |                            | 回廠額篩                 | 方起眼師選編<br>選勾選科目級  | 。同級分超<br>A分之總和  |                 |                            |                                                                                                  |                                            |                  |            |             | 6                |                 |  |  |
| 離島考生                                               |                                  |                                                                                           | 項目                         |                      |                   |                 |                 |                            |                                                                                                  |                                            |                  |            | 上傳檔案件數 上限   |                  |                 |  |  |
| 縣市別限制                                              |                                  |                                                                                           | [<br>[<br>[<br>[<br>[<br>] | <b>榅</b> 檔挧          | 彩 計 <sup>2錄</sup> | ※應屆畢業<br>專歷年成績單 | 生一律由就<br>(PDF檔) | 讀學校上傳                      | 專:110學年度以後畢業生,一律由學習歷程中                                                                           | : 110學年度以後畢業生,一律由學習歷程中央資料庫提供: 其餘畢業生或同等學力者, |                  |            |             |                  | 1件              |  |  |
| 指定項目<br>甄試費     750元     學習歷程<br>備審資料     B.課程學習成果 |                                  | B-1.專題實作、實習科目學習成果(含技能領域)(*須至少上傳1件)在符合上傳件數上限下,可上傳專題實作<br>程學習成果 亦可上傳實習科目學習成果(含技能領域)、也可二者皆上傳 |                            |                      |                   |                 |                 |                            | 專題實作、                                                                                            | 2件                                         |                  |            |             |                  |                 |  |  |
|                                                    |                                  |                                                                                           | B-2.其他記                    | <b>果程學習(</b>         | 作品)成果             |                 |                 |                            |                                                                                                  | 1                                          | I <mark>件</mark> |            |             |                  |                 |  |  |
| 學習歷程                                               | <i></i> /= - □                   |                                                                                           |                            |                      | C.多元表現:           | C-1 \ C-5 \ C   | C-7 ° C-8       |                            |                                                                                                  |                                            |                  |            |             | 3                | 3件              |  |  |
| 備審資料 114年6月10日 (二)                                 |                                  |                                                                                           |                            | D-1.多元表現             | 見綜整心得             |                 |                 |                            |                                                                                                  |                                            |                  |            | 1           | I <mark>件</mark> |                 |  |  |
| 截止時間                                               | 21.0                             |                                                                                           |                            |                      | D-2.學習歷程          | 自述(含學           | 習歷程反思           | 、就讀動權                      | <sup>幾、</sup> 末來學習計畫與生涯規劃)                                                                       |                                            |                  |            |             | 1                | 1件              |  |  |
| 公告第二階段                                             | 告第二階段 114年4月12日 (王) D-3.其他有利審查資料 |                                                                                           |                            |                      |                   |                 |                 |                            |                                                                                                  |                                            | 1件               |            |             |                  |                 |  |  |

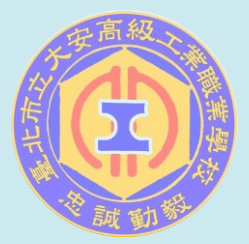

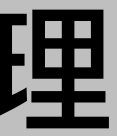

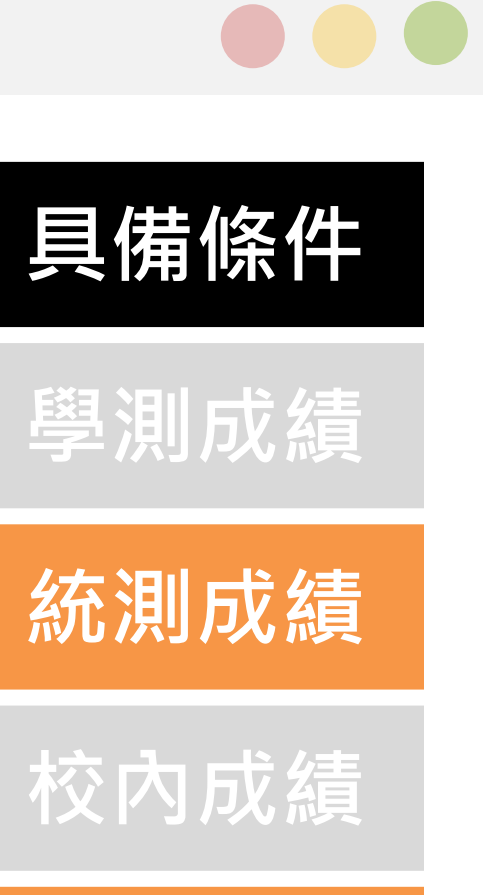

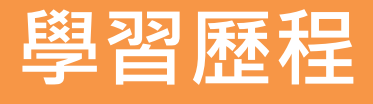

興趣才能

競賽獲獎

# 第一階段

## 選填志願注意事項

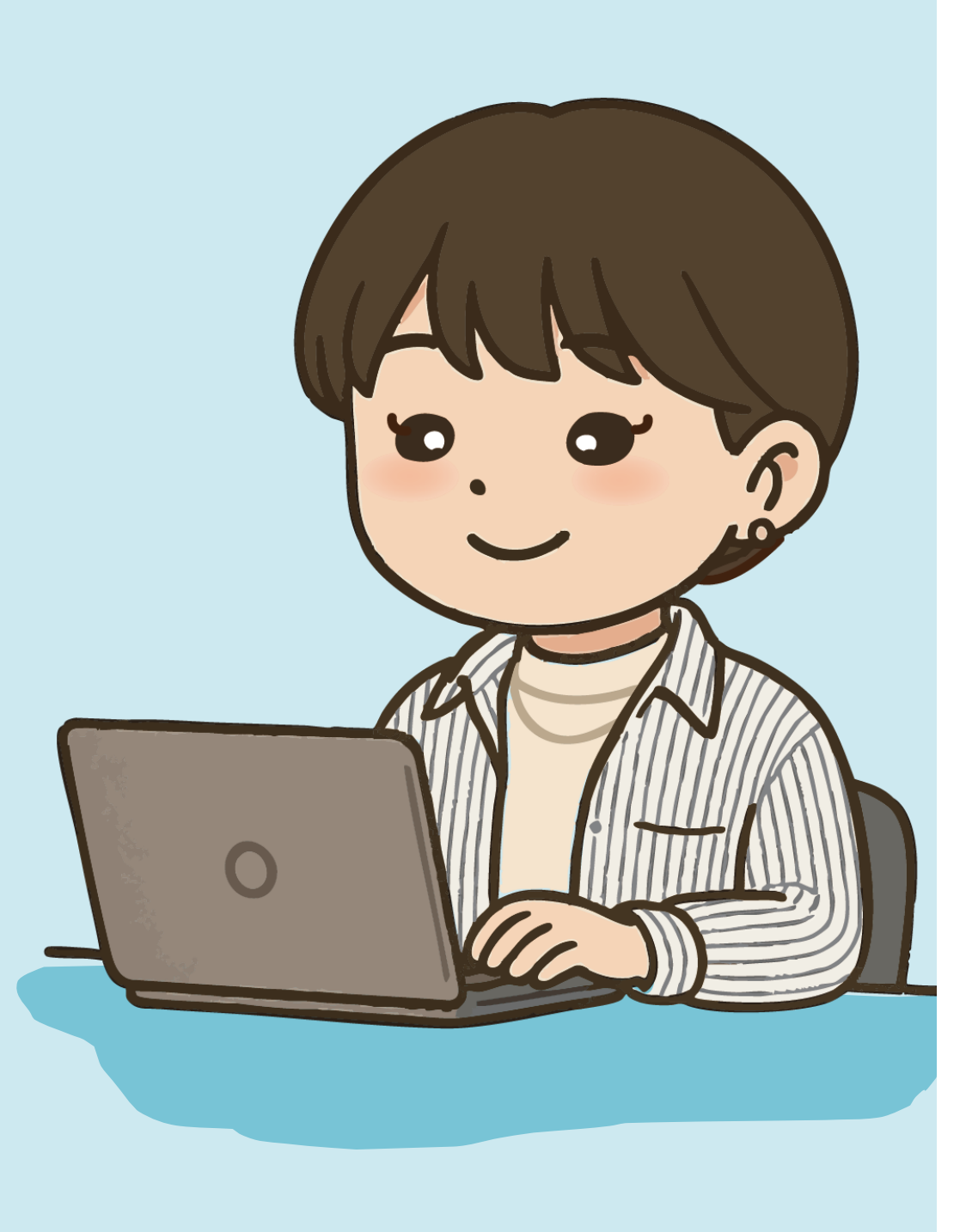

| 填寫學校是否限制選         | <u></u><br>镇系 |
|-------------------|---------------|
| 國立臺灣科技大學          | 國立            |
| 可選填報名之系科(組)、學程數:6 | 可選填執          |
| 參考本校學生各校系         | 《選填           |
| 二階甄試日期是否衝         | <b>う</b> 突?   |
| - 如衝突則要謹慎選擇       |               |

● 個人統測成績對應選填校科的採計科目

● 向科主任、導師或輔導老師諮詢志願選填或科系資訊

- 記得提前與老師約時間討論!

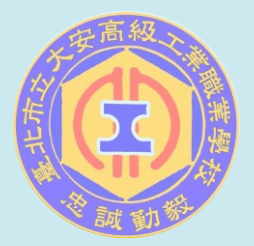

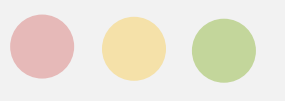

## 、科(組)、學程數 臺北科技大學 服名之系科(組)、學程數:2

#### **〔人數(預選**系統)

## 校內預選系統重要提醒(1/2)

- 同學請注意,預選系統填寫視同集體報名,未於時間內填報視同 放棄報名此管道喔!
- 校系預選(可選 6 個校系)、校系資料查詢、預選結果查詢
- 統測成績匯入前以第5次模擬考成績操作
- 模擬面試亦可一併在此系統報名!
- 預選系統網址:★特別感謝圖資處廖啟良主任精心設計★ https://photo.taivs.tp.edu.tw/enter42/preSelect/
- 未繳費者無法進行預選系統選填!

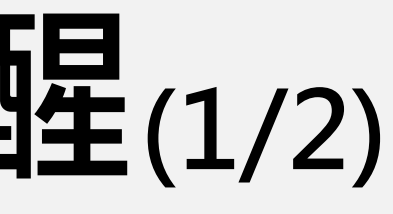

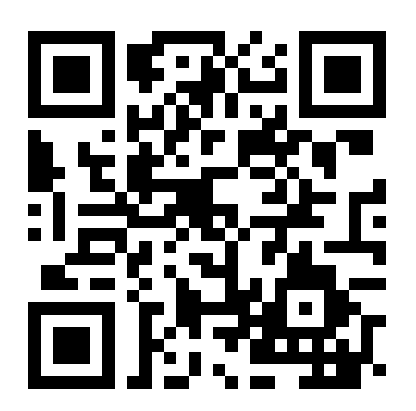

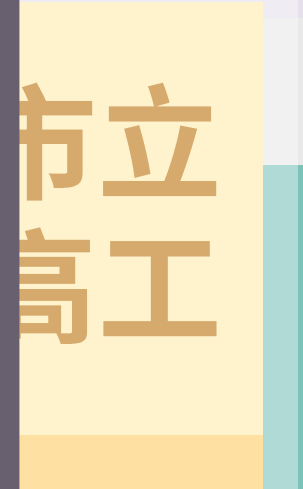

# 校內預選系統重要提醒(2/2)

- 5/9~5/15中午:以第5次模考成績為排序依據
- 5/15下午~5/25(10:00前):以統測成績為排序依據 (成績匯入約為5/15 14:00後)
- 密碼:預設為身分證後4碼(請務必於<u>第1次登入後修改密碼</u>)
- 預選系統計算級分:
   因系統尚未修改,故若與統測成績級分不同,請以統測成績為準!
- 預選系統中相關招生條件僅供參考,仍需以簡章為準!
- 完成預選後,仍須於<u>5/20(二)到校</u>,於紙本報名表上簽名確認,才算
   完成第一階段報名手續!

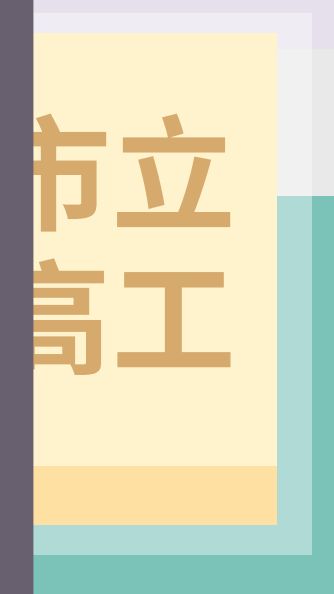

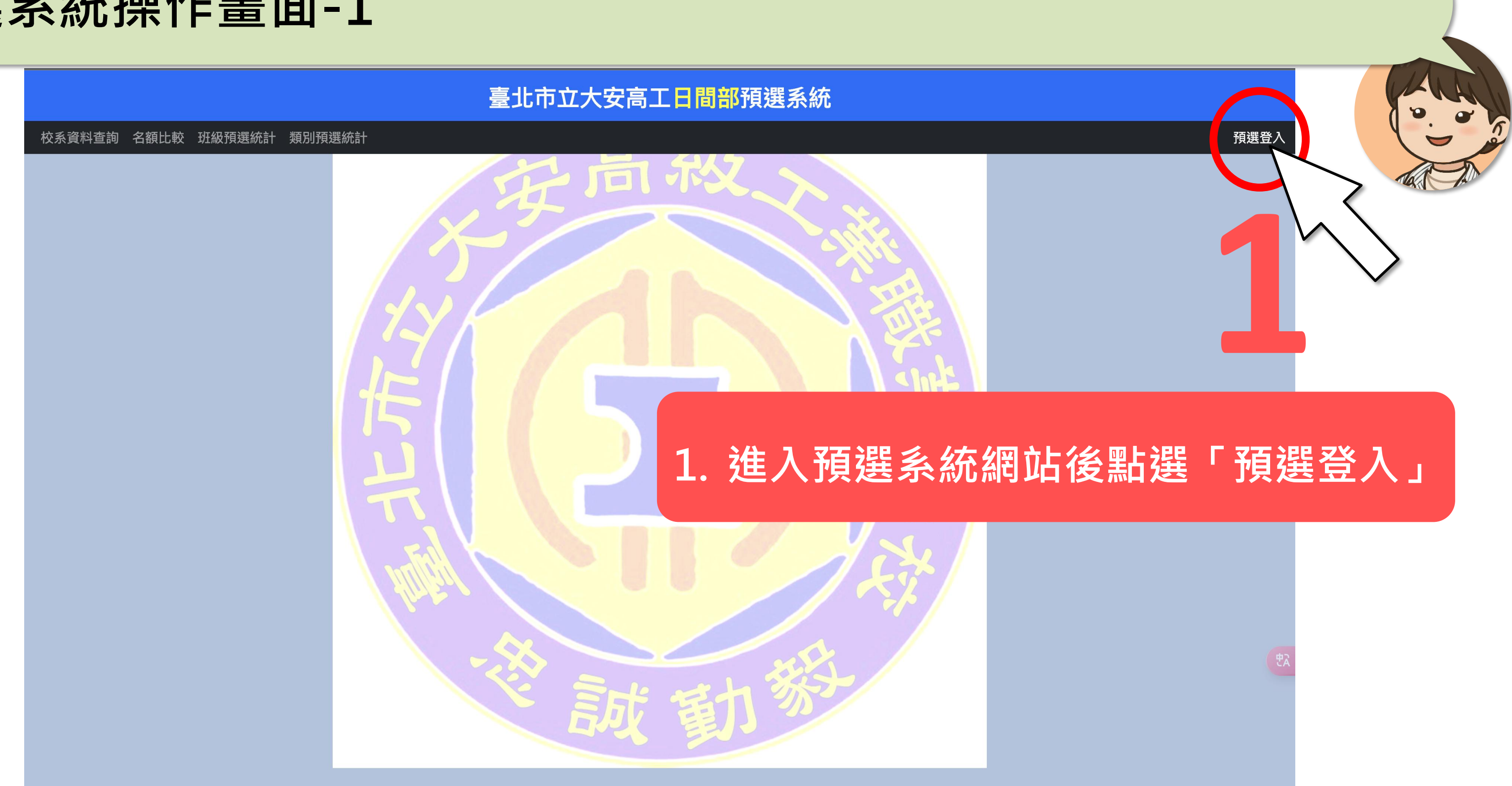

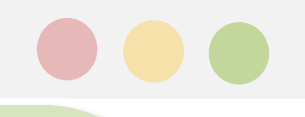

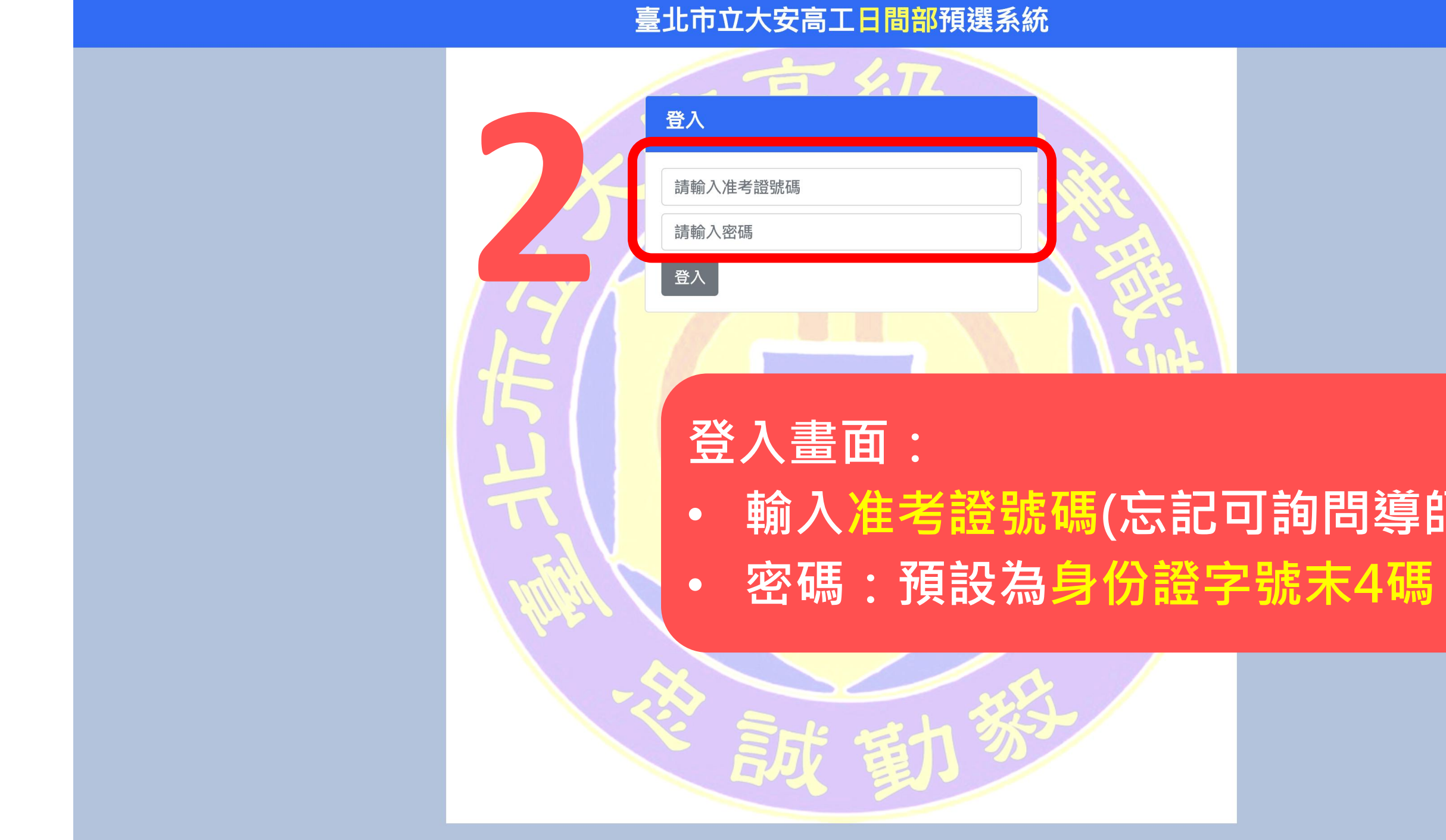

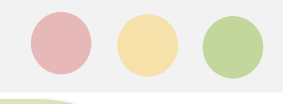

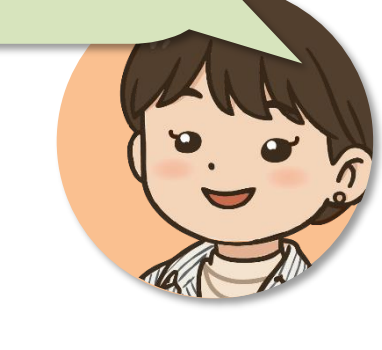

# • 輸入准考證號碼(忘記可詢問導師或註冊組)

| 臺北市立大安高工日間部預選系統                                      |
|------------------------------------------------------|
| <b>修改密碼</b> 校系預選 專業問題模擬面試登記 <sub>不參加</sub> 紀錄查詢 落點分析 |
|                                                      |
| 設定新密碼                                                |
| 請輸入舊密碼                                               |
| 請輸入新密碼                                               |
| 請再次輸入新密碼                                             |
| 設定新密碼                                                |
| 首次登入!請立刻修改密碼。                                        |
|                                                      |
|                                                      |
| · · · · · · · · · · · · · · · · · · ·                |
|                                                      |
| · 为人虽八场犯                                             |
| · · · · 若之後忘記密碼請浴                                    |
|                                                      |
|                                                      |

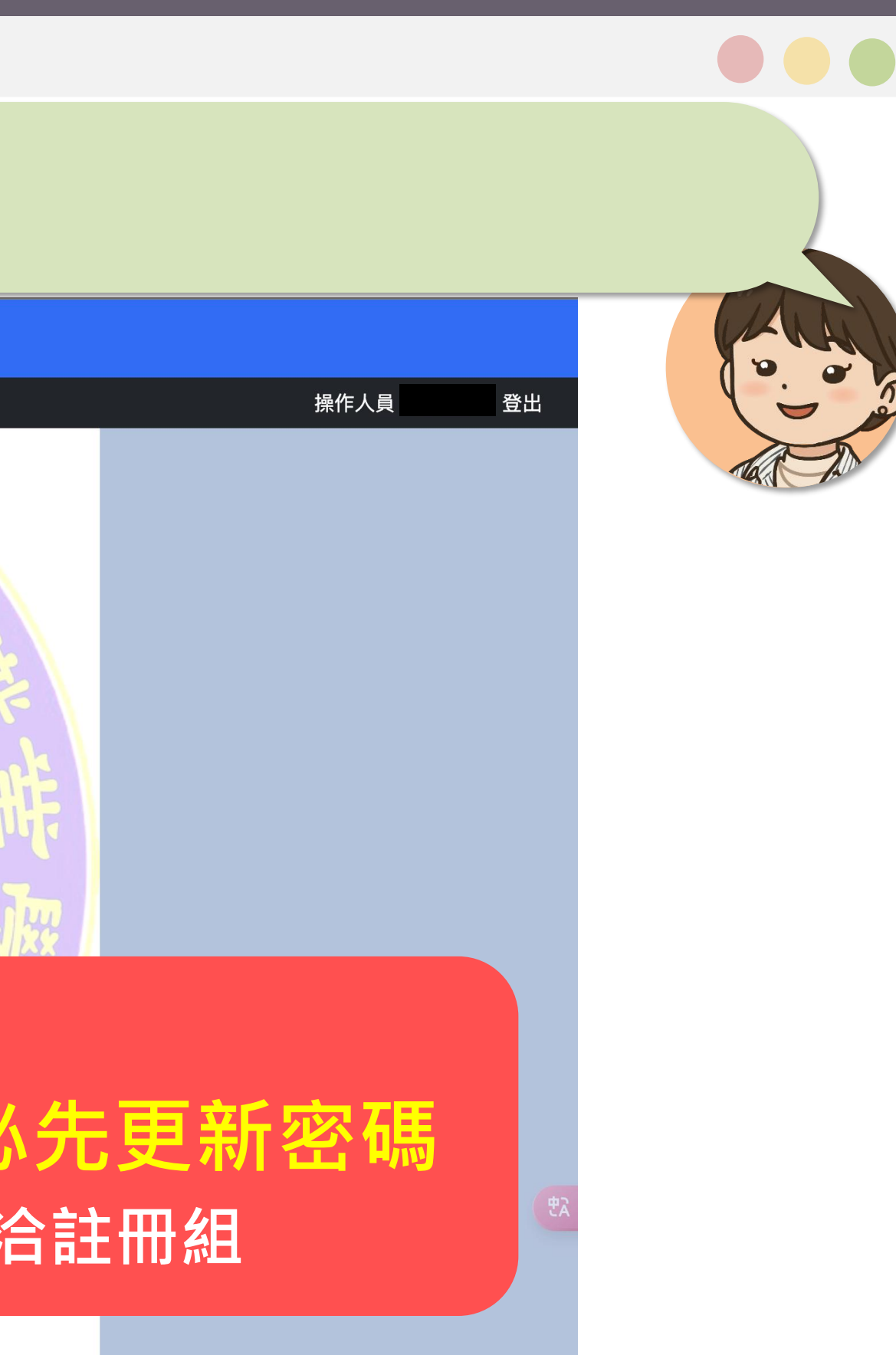

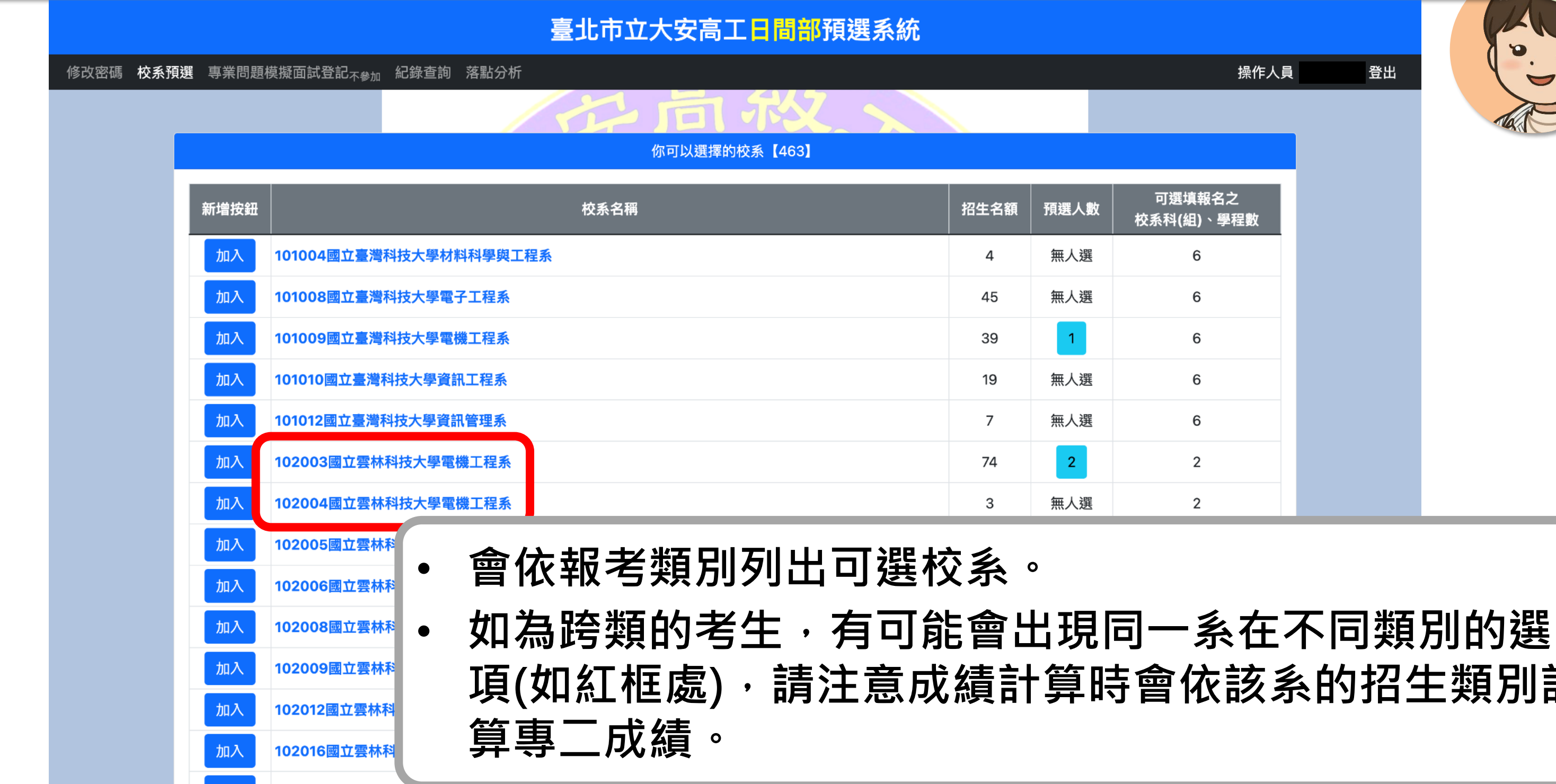

|   |      | 操作人                               | 員 登出 |        |
|---|------|-----------------------------------|------|--------|
|   |      |                                   |      | Tax Th |
|   |      |                                   |      | _      |
| 額 | 預選人數 | 可選填報名之<br>校系科(組) <sup>、</sup> 學程數 |      |        |
|   | 無人選  | 6                                 |      | _      |
|   | 無人選  | 6                                 |      | _      |
|   | 1    | 6                                 |      |        |
|   | 無人選  | 6                                 |      |        |
|   | 無人選  | 6                                 |      |        |
|   | 2    | 2                                 |      |        |
|   | 無人選  | 2                                 |      | _      |

項(如紅框處),請注意成績計算時會依該系的招生類別計

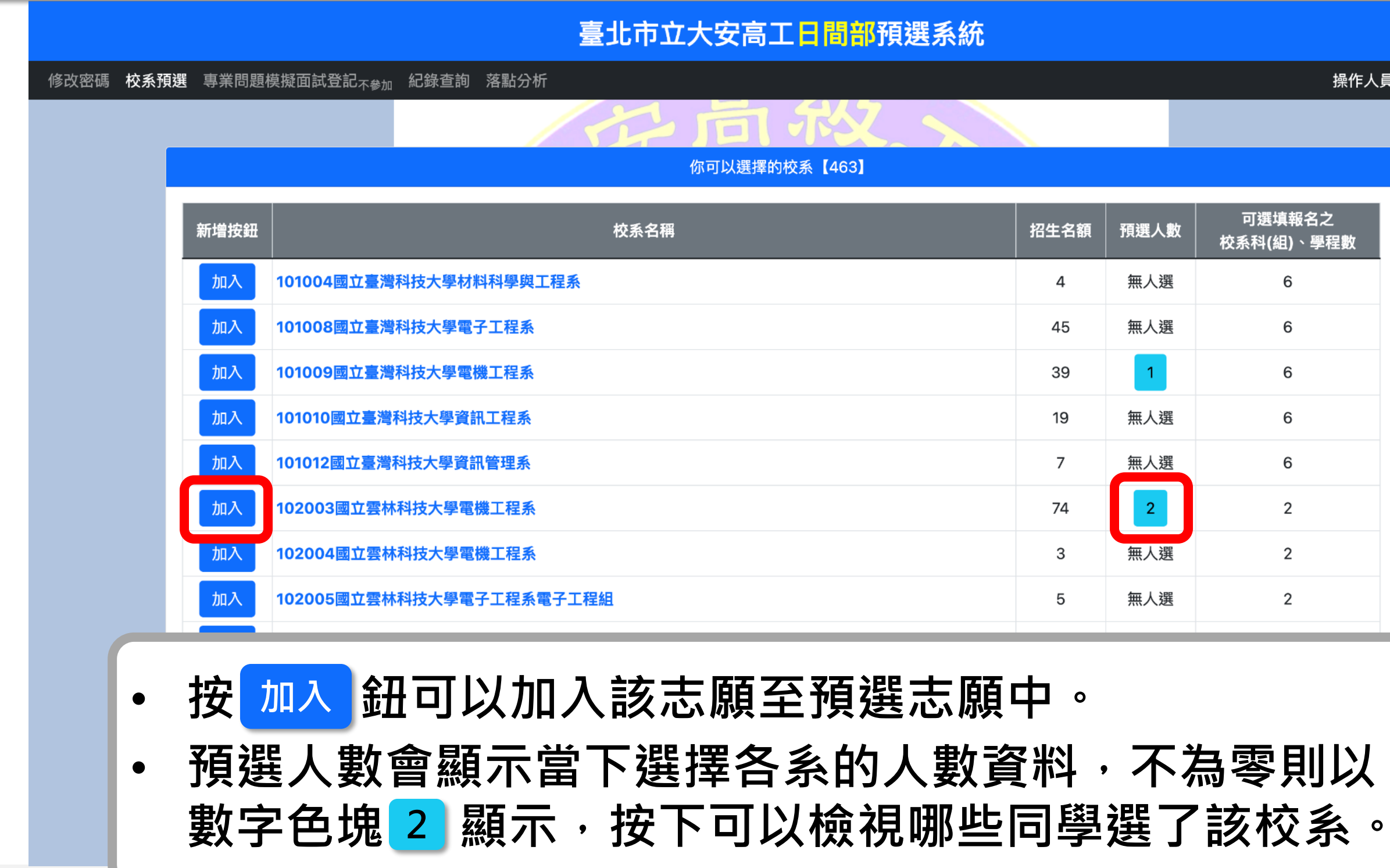

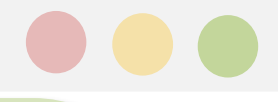

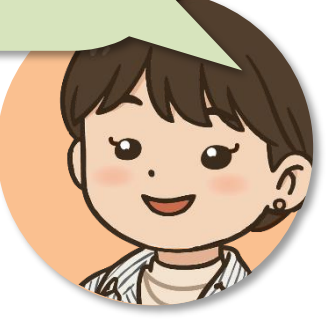

|  | 操作人員 | 登出 |
|--|------|----|
|  |      |    |

| 額 | 預選人數 | 可選填報名之<br>校系科(組)、學程數 |
|---|------|----------------------|
|   | 無人選  | 6                    |
|   | 無人選  | 6                    |
|   | 1    | 6                    |
|   | 無人選  | 6                    |
|   | 無人選  | 6                    |
|   | 2    | 2                    |
|   | 無人選  | 2                    |
|   | 無人選  | 2                    |
|   |      |                      |

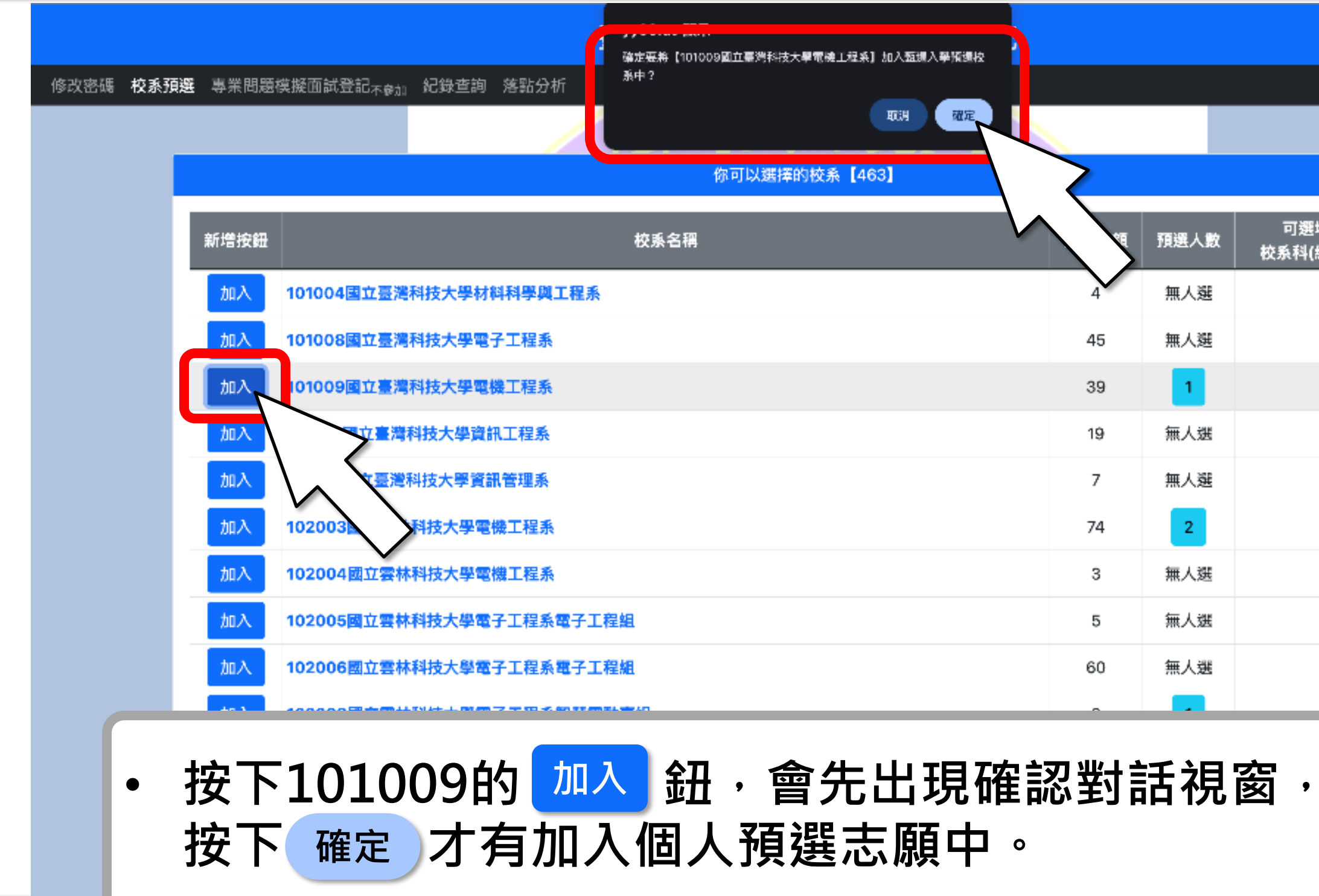

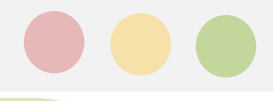

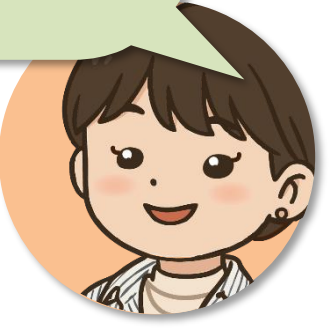

| 操作人員 | 登出 |
|------|----|
|      |    |

| <b>1</b> | 預選人數 | 可選填報名之<br>校系科(組)、學程數 |
|----------|------|----------------------|
|          | 無人選  | 6                    |
|          | 無人選  | 6                    |
|          | 1    | 6                    |
|          | 無人選  | 6                    |
|          | 無人選  | 6                    |
|          | 2    | 2                    |
|          | 無人選  | 2                    |
|          | 無人選  | 2                    |
|          | 無人選  | 2                    |
|          |      |                      |

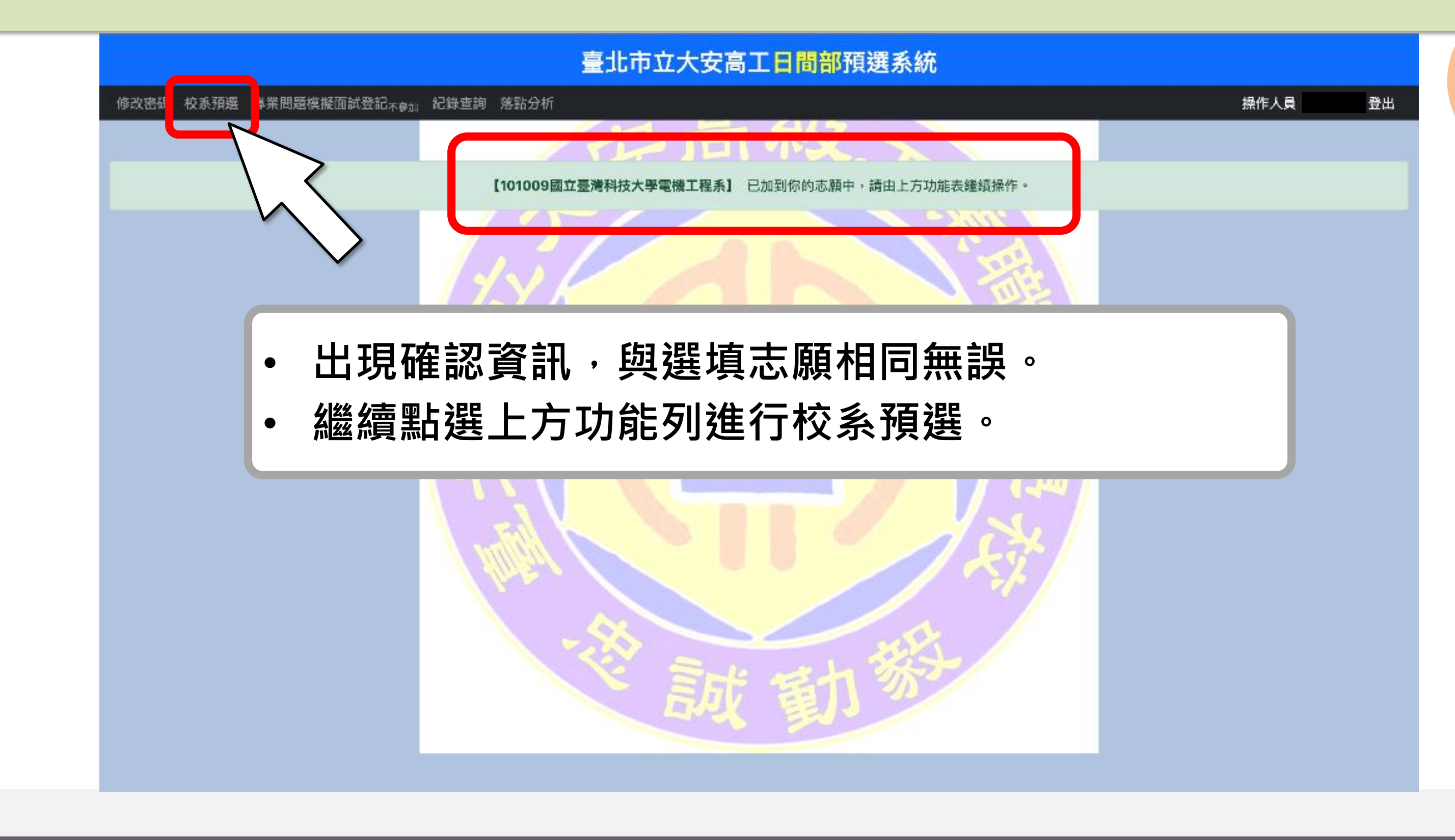

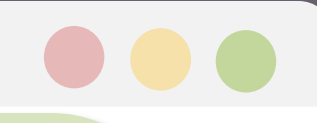

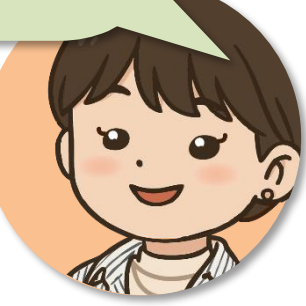

### 預選系統操作畫面-6 已經有預選的校系畫面

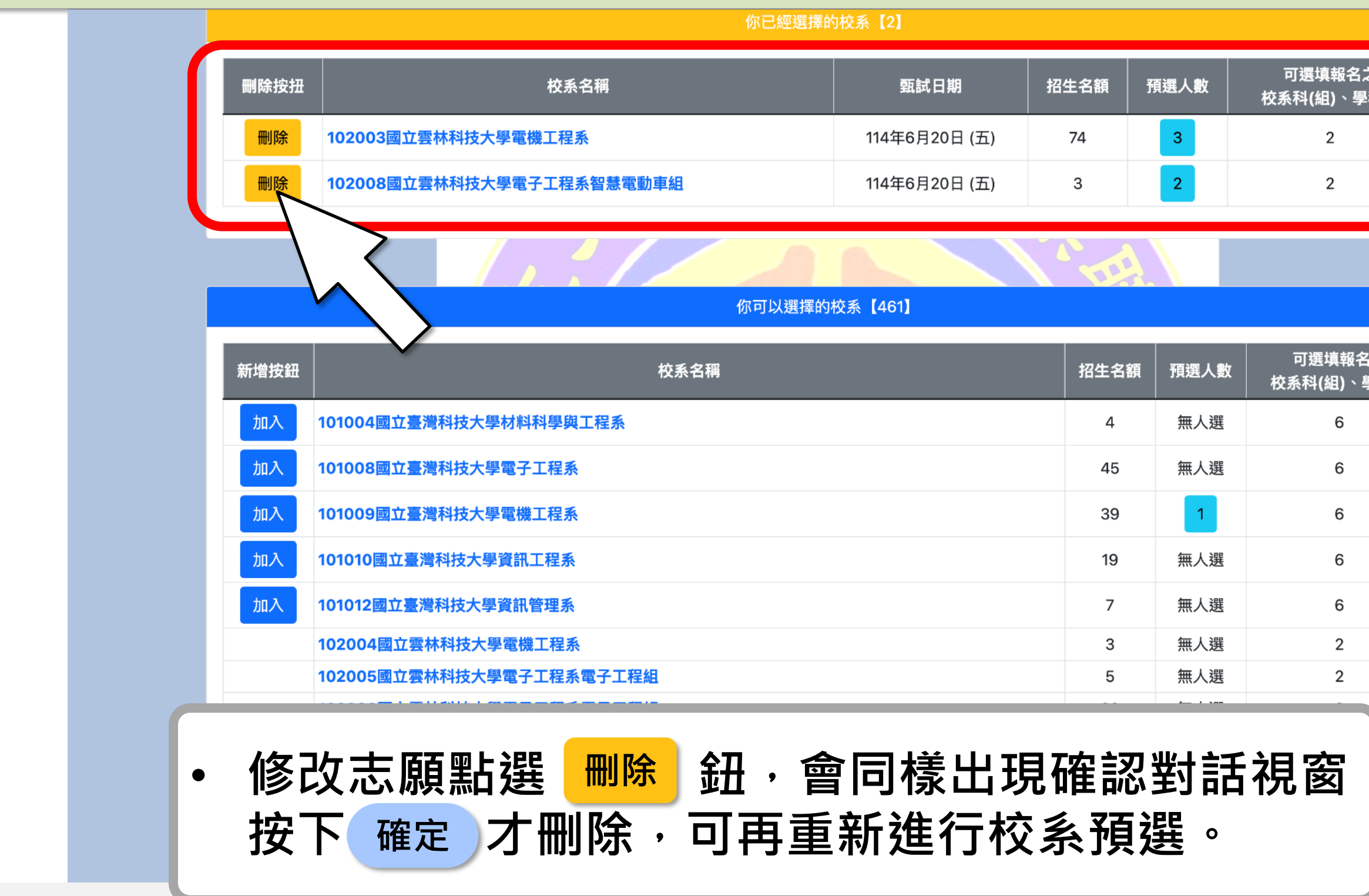

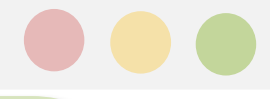

| 頁選人數 | 可選填報名之<br>校系科(組)、學程數 |
|------|----------------------|
| 3    | 2                    |
| 2    | 2                    |
|      |                      |

| 可選填報名之<br>校系科(組) <sup>、</sup> 學程數 |
|-----------------------------------|
| 6                                 |
| 6                                 |
| 6                                 |
| 6                                 |
| 6                                 |
| 2                                 |
| 2                                 |
|                                   |

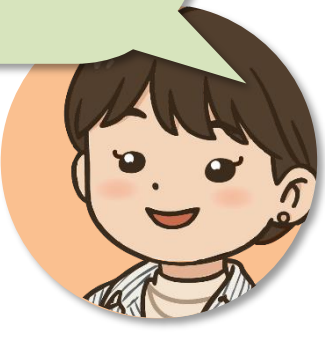

## 預選系統操作畫面-6 已經有預選的校系畫面

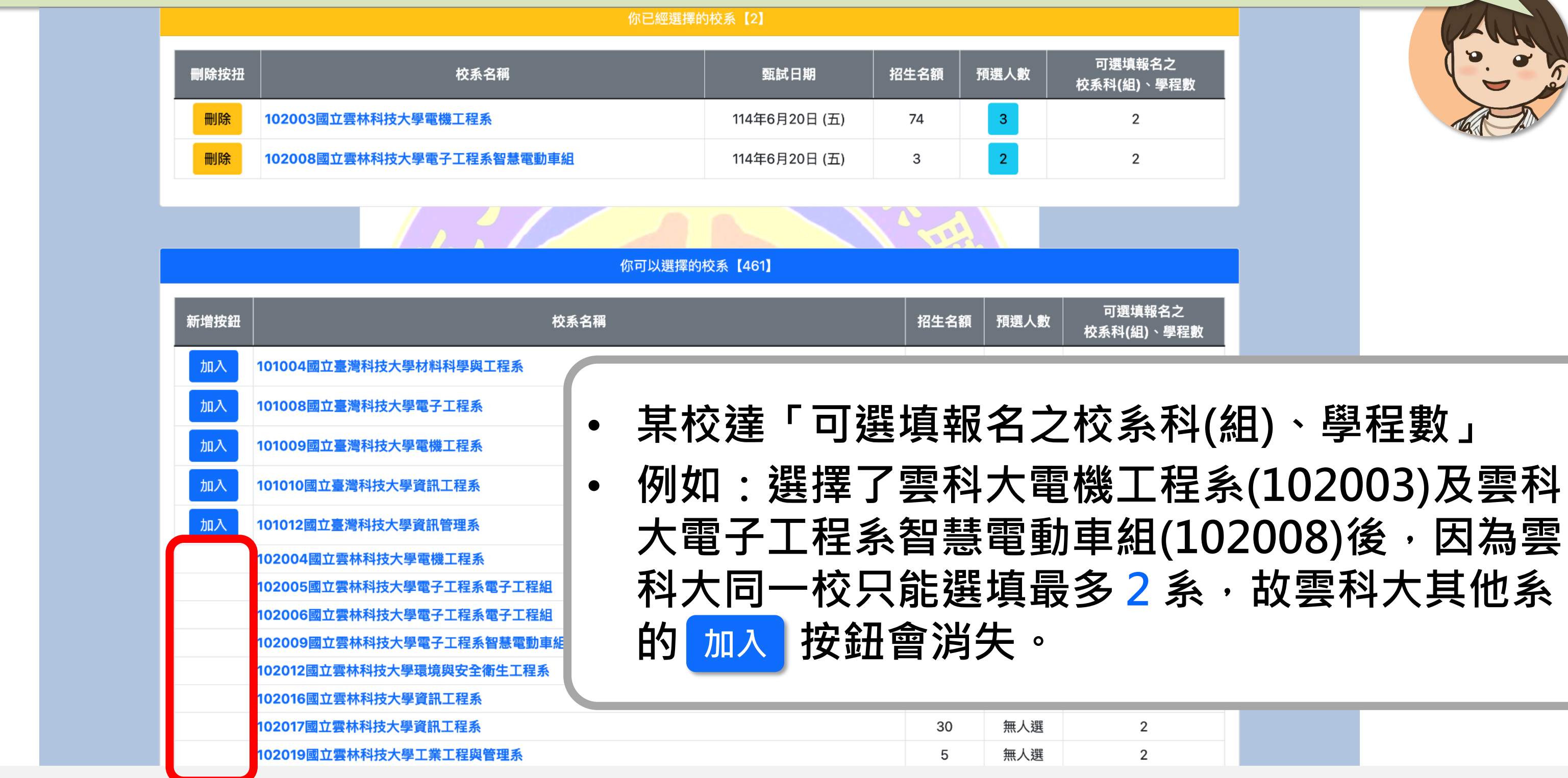

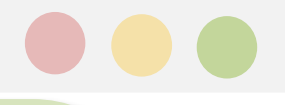

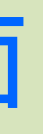

## 預選系統操作畫面-6 選滿了6個校系

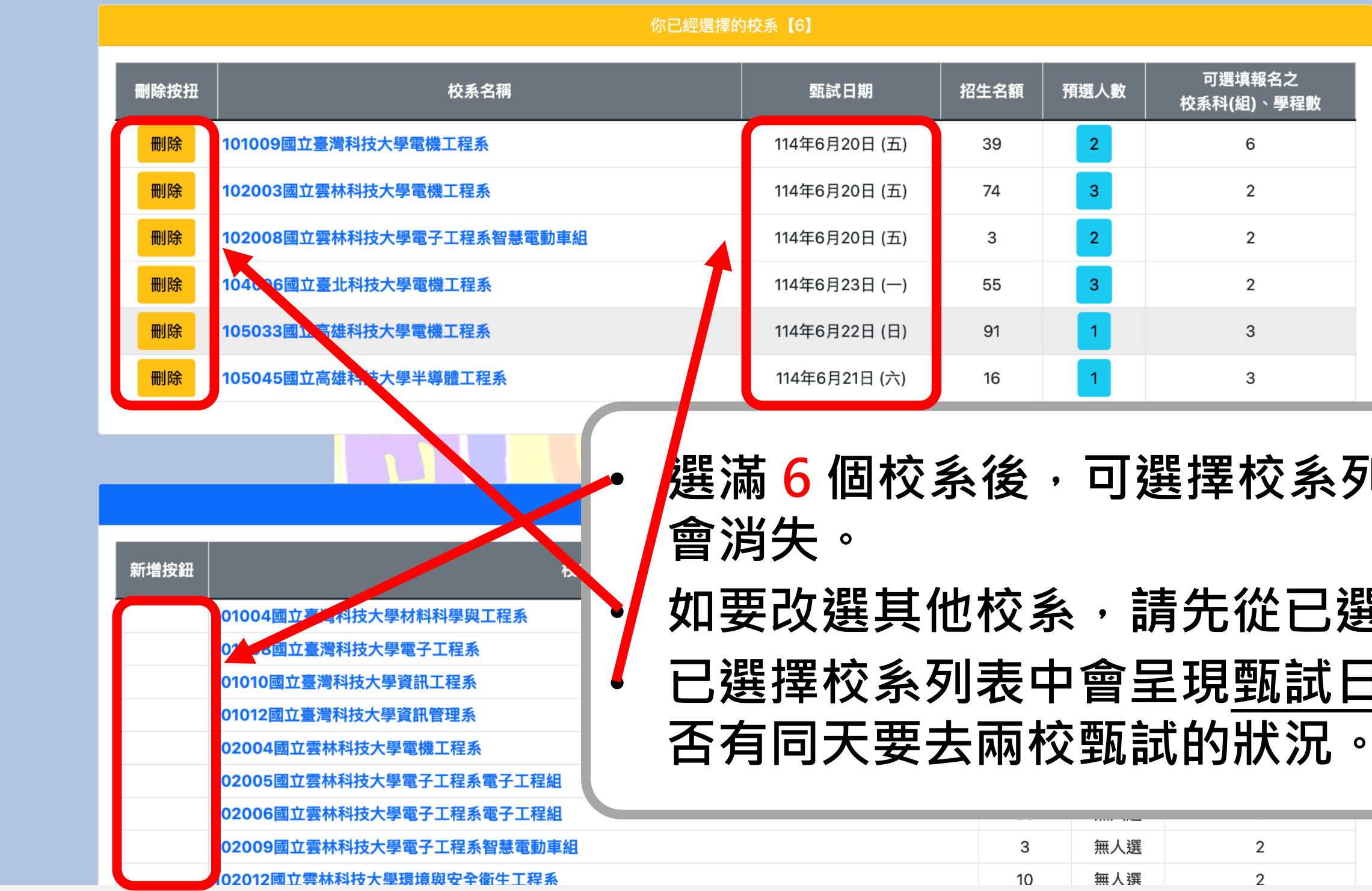

| <ul> <li>勇選人數</li> <li>2</li> <li>3</li> <li>2</li> <li>3</li> <li>1</li> <li>1</li> </ul> | 可選填報名之<br>校系科(組)、學程數 6 2 2 3 3 |                        | <image/>                          |  |
|--------------------------------------------------------------------------------------------|--------------------------------|------------------------|-----------------------------------|--|
| 可 。 。 會                                                                                    | 選擇校系列<br>清先從已選<br>呈現甄試E        | 列表中的<br>選擇列え<br>日期 ・ 訪 | ∫ 加入 鈕都       日中 ●除 。       目写注意是 |  |

無人選 2 無人撰 2

## 預選系統操作畫面-6 校內預選查詢

| 你已經選擇的校系【6】 |                                                                                                    |                               |                                                 |                                                                                                    |                                                                                                    |  |
|-------------|----------------------------------------------------------------------------------------------------|-------------------------------|-------------------------------------------------|----------------------------------------------------------------------------------------------------|----------------------------------------------------------------------------------------------------|--|
| 刪除按扭        | 校系名稱                                                                                                    | 甄試日期                          | 招生名額                                            | 預選人數                                                                                                    | 可選填報名之<br>校系科(組) <sup>、</sup> 學程數                                                                                                    |  |
| 刪除          | 101009國立臺灣科技大學電機工程系                                                                                                    | 114年6月20日 (五)                 | 39                                              | 2                                                                                                    | 6                                                                                                    |  |
| 刪除          | 102003國立雲林科技大學電機工程系                                                                                                    | 114年6月20日 (五)                 | 74                                              | 3                                                                                                    | 2                                                                                                    |  |
| 刪除          | 102008國立雲林科技大學電子工程系智慧電動車組                                                                                                    | 114年6月20日 (五)                 | 3                                               | 2                                                                                                    | $\sum_{2}$                                                                                                    |  |
| 刪除          | 104006國立臺北科技大學電機工程系                                                                                                    | 114年6月23日 (一)                 | 55                                              | 3                                                                                                    |                                                                                                    |  |
| 刪除          | 105033國立高雄科技大學電機工程系                                                                                                    | 114年6月22日 (日)                 | 91                                              | 1                                                                                                    | $\sim$                                                                                                    |  |
|             |                                                                                                    |                               |                                                 | •                                                                                                    |                                                                                                    |  |
| 刪除          | 105045國立高雄科技大學半導體工程系                                                                                                    | 114年6月21日(六)                  | <sup>16</sup><br>数 3                            | 口百                                                                                                    | ₃<br>●看當下                                                                                                    |  |
| 刪除          | 105045國立高雄科技大學半導體工程系                                                                                                    | 114年6月21日(六)<br>占選預選人         | <sup>16</sup><br>数 3                            | □                                                                                                    | ₃<br>≦看當下                                                                                                    |  |
| 刪除          | 105045國立高雄科技大學半導體工程系                                                                                                    | 114年6月21日(六)<br>占選預選人         | 16<br>数3                                        | 1<br>可<br>査<br><sup>無人選</sup>                                                                                                    | 3<br><b>5看當下</b><br><sup> </sup>                                                                                                    |  |
| 刪除          | 105045國立高雄科技大學半導體工程系 • 果 校永 101004國立臺灣科技大學材料科學與工程系 101008國立臺灣科技大學電子工程系                                                                                                    | 114年6月21日(六)<br>占選預選人         | 16<br>数3                                        | 1<br><b> 一 て</b><br>新 人選<br>新 人選                                                                                                    | 3<br><b>5看當下</b><br><sup> </sup>                                                                                                    |  |
| 刪除          | 105045國立高雄科技大學半導體工程系         ●         ●         校3         101004國立臺灣科技大學電子工程系         101008國立臺灣科技大學資訊工程系                                                                                                    | 114年6月21日(六)<br>占選預選人         | 16<br>数 3<br>4<br>45<br>19                      | 1<br><b>一</b><br>一<br>一<br>一<br>一<br>一<br>一<br>一<br>一<br>一<br>一<br>一<br>一<br>一                                                                                                    | 3<br><b>医看當下</b><br><sup> 夜寒村(組)、學程<br/>6<br/>6<br/>6<br/>6</sup>                                                                                                    |  |
| 新增按鈕        | 105045國立高雄科技大學半導體工程系         ●         ●         校3         ●         101004國立臺灣科技大學電子工程系         10100國立臺灣科技大學資訊工程系         101012國立臺灣科技大學資訊管理系                                                                                                    | 114年6月21日(六)<br>占選預選人         | 16<br>数 3<br>4<br>45<br>19<br>7                 | 1<br><b>一</b> 了名<br>無人選<br>無人選<br>無人選<br>無人選<br>無人選                                                                                                    | 3<br><b>医看當下</b>                                                                                                    |  |
| 新增按鈕        | 105045國立高雄科技大學半導體工程系         ●         ●         校永         ●         校永         ●         ●         校永         ●         ●         ●         ●         ●         ●         ●         ●         ●         ●         ●         ●         ●         ●         ●         ●         ●         ●         ●         ●         ●         ●         ●         ●         ●         ●         ●         ●         ●         ●         ●         ●         ●         ●         ●         ●         ●         ●         ●         ●         ●         ●         ●         ●         ●         ●         ● | 114年6月21日(六)<br><b>占選預選人第</b> | 16<br>数<br>3<br>4<br>45<br>19<br>7<br>3         | 1         一一一         無人選         無人選         無人選         無人選         無人選         無人選         無人選                                                                                                    | 3<br><b>支着當下</b>                                                                                                    |  |
| 新増按鈕        | 105045國立高雄科技大學半導體工程系         ●         ●         校泳         ●         101004國立臺灣科技大學電子工程系         101001回立臺灣科技大學資訊工程系         101012國立臺灣科技大學資訊工程系         102004國立雲林科技大學電機工程系         102005國立雲林科技大學電子工程系電子工程組                                                                                                    | 114年6月21日(六)<br><b>占選預選人第</b> | 16<br>数3<br>4<br>45<br>19<br>7<br>3<br>5        | 1         一一         二一         二一         二二         二二         二         二         二 | 3<br><b> 主 着 広 </b>                                                                                                    |  |
| 新增按鈕        | 105045國立高雄科技大學半導體工程系         校3         101004國立臺灣科技大學材料科學與工程系         101008國立臺灣科技大學電子工程系         101012國立臺灣科技大學資訊管理系         102004國立雲林科技大學電子工程系電子工程組         102006國立雲林科技大學電子工程系電子工程組                                                                                                    | 114年6月21日(六)                  | 16<br>数 3<br>4<br>45<br>19<br>7<br>3<br>5<br>60 | 1         一一         無人選         無人選         無人選         無人選         無人選         無人選         無人選         無人選         無人選         無人選         無人選         無人選         無人選         無人選         無人選         無人選         無人選         無人選         無人選         無人選         無人選         無人選                                                                                                    | 3<br><b> 上午前には、</b><br>本本のでは、<br>本本のでは、<br>本本のででは、<br>本本のででは、<br>本本のでででは、<br>本本のでででは、<br>本本のでででは、<br>本本のででででは、<br>本本のででででででででででででででででででででででででででででででででででで |  |

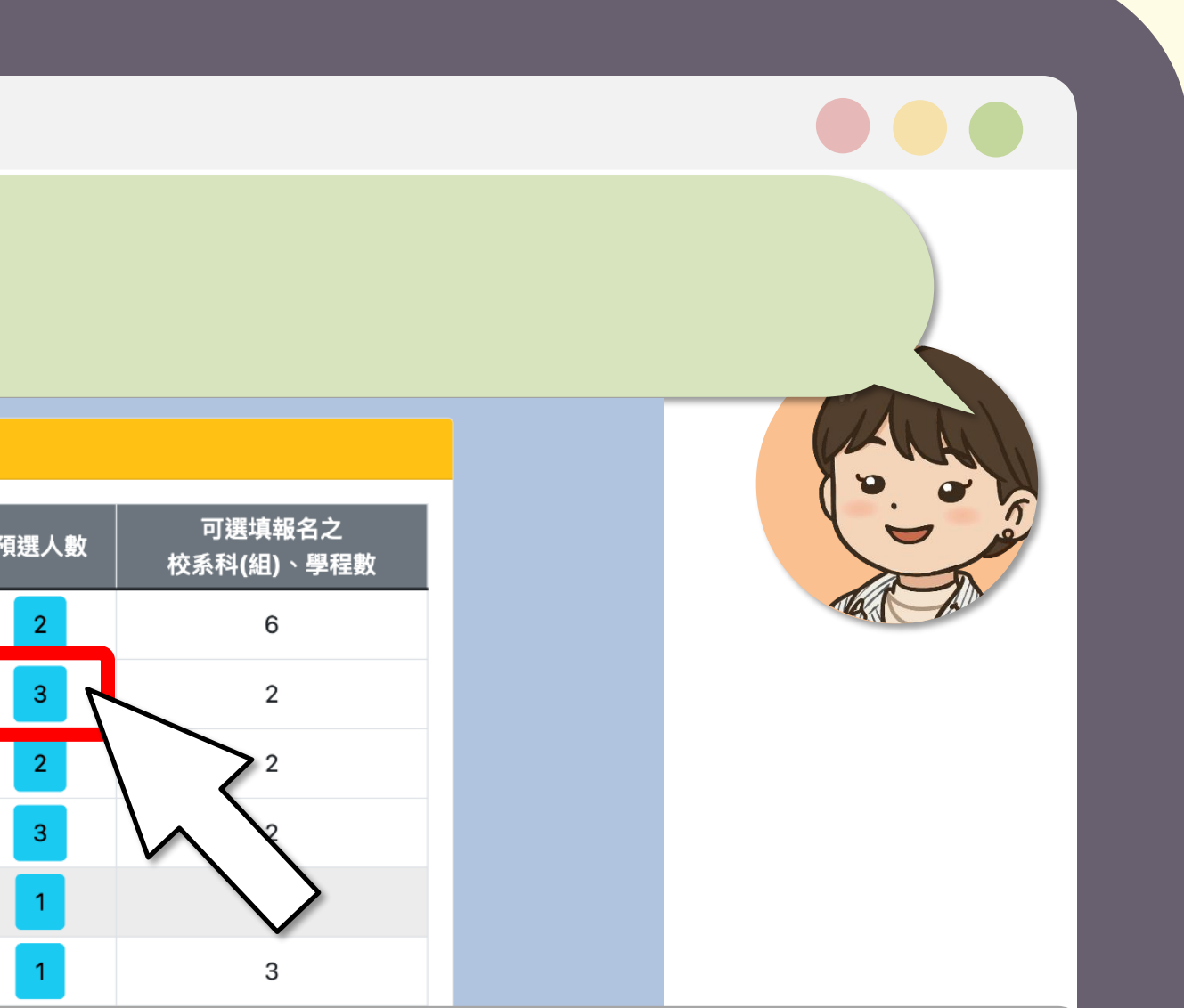

#### 可查看當下校內選填狀況參考。

## 預選系統操作畫面-7 校內預選人數

#### 臺北市立大安高工日間部預選系統 操作人員 登出 修改密碼 校系預選 專業問題模擬面試登記<sub>不參加</sub> 紀錄查詢 <u>落點分析</u> 序號 准考證號 專二 總分 國文 英文 數學 專一 52030329 12 47 9 11 1 6 9 52519902 42 11 8 10 52030309 31 15 • 以102003國立雲林科技大學電機工程系為例: • 預選為 3 人 以總級分由高到低列出 $\bullet$ • 按下標題列可以重新排序<設定最多4個比序> (同學可自行參考校系採計科目進行預估)

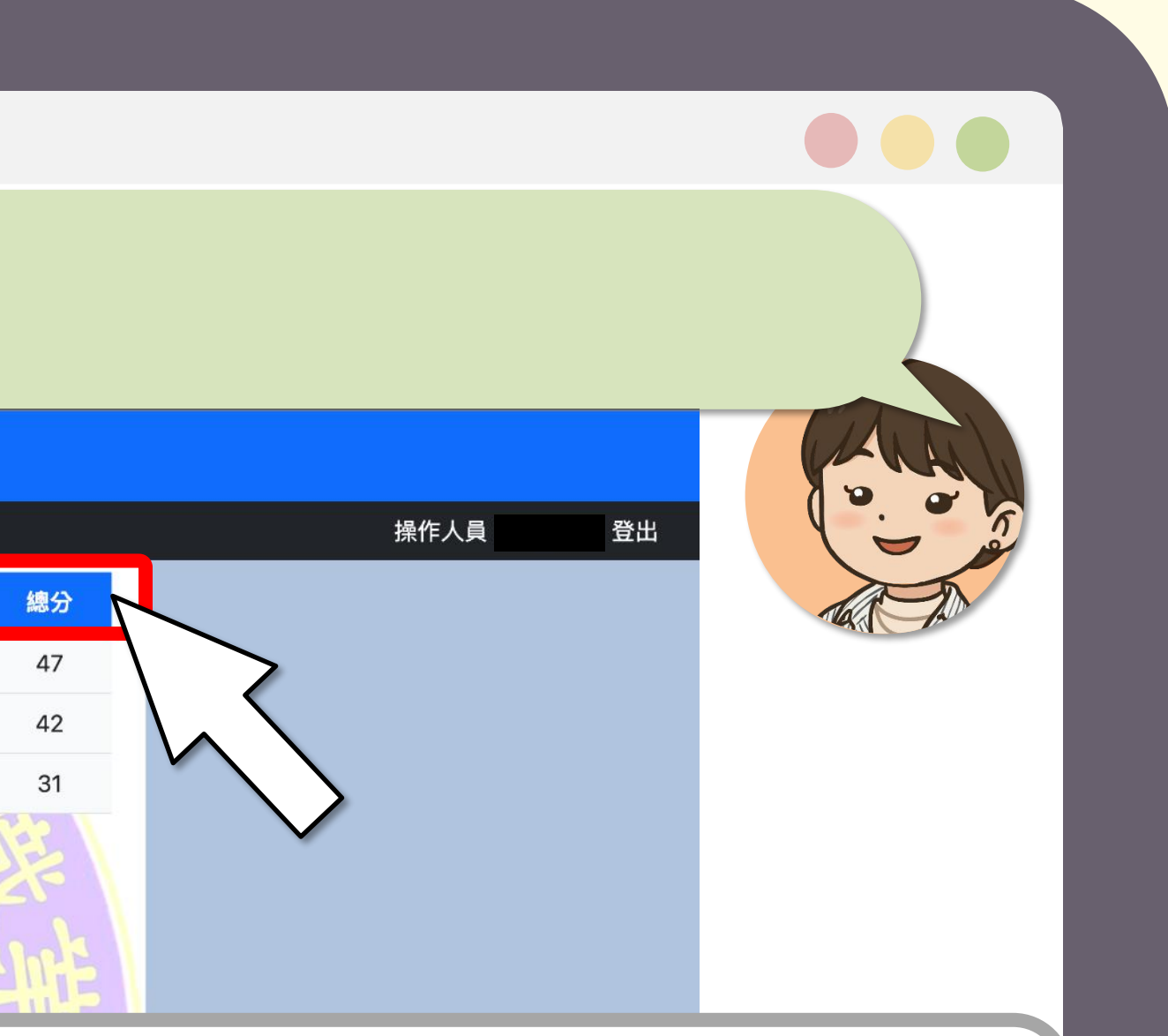

## 預選系統操作畫面-8 預選列表重新排序

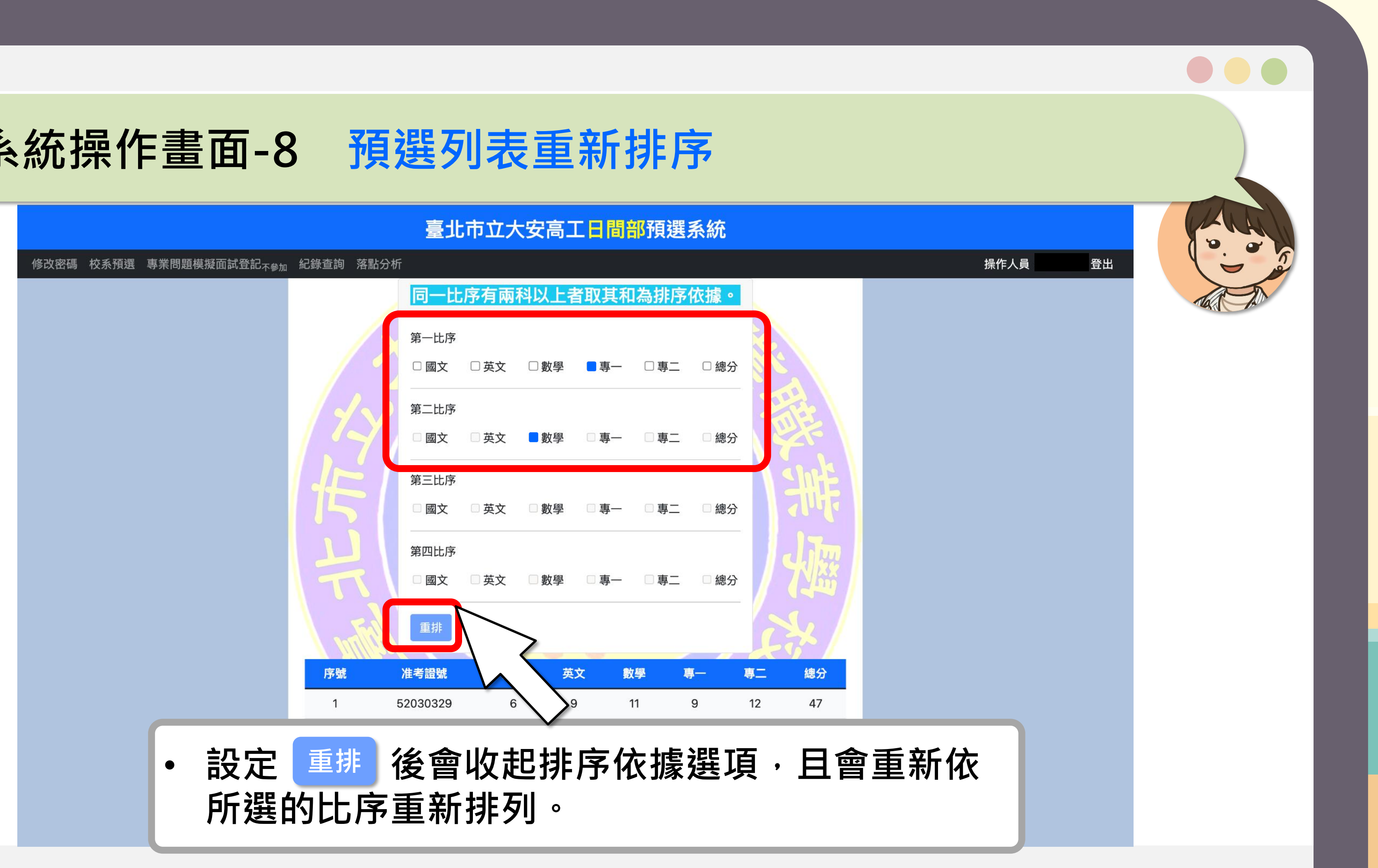

## 預選系統操作畫面-8 預選列表重新排序

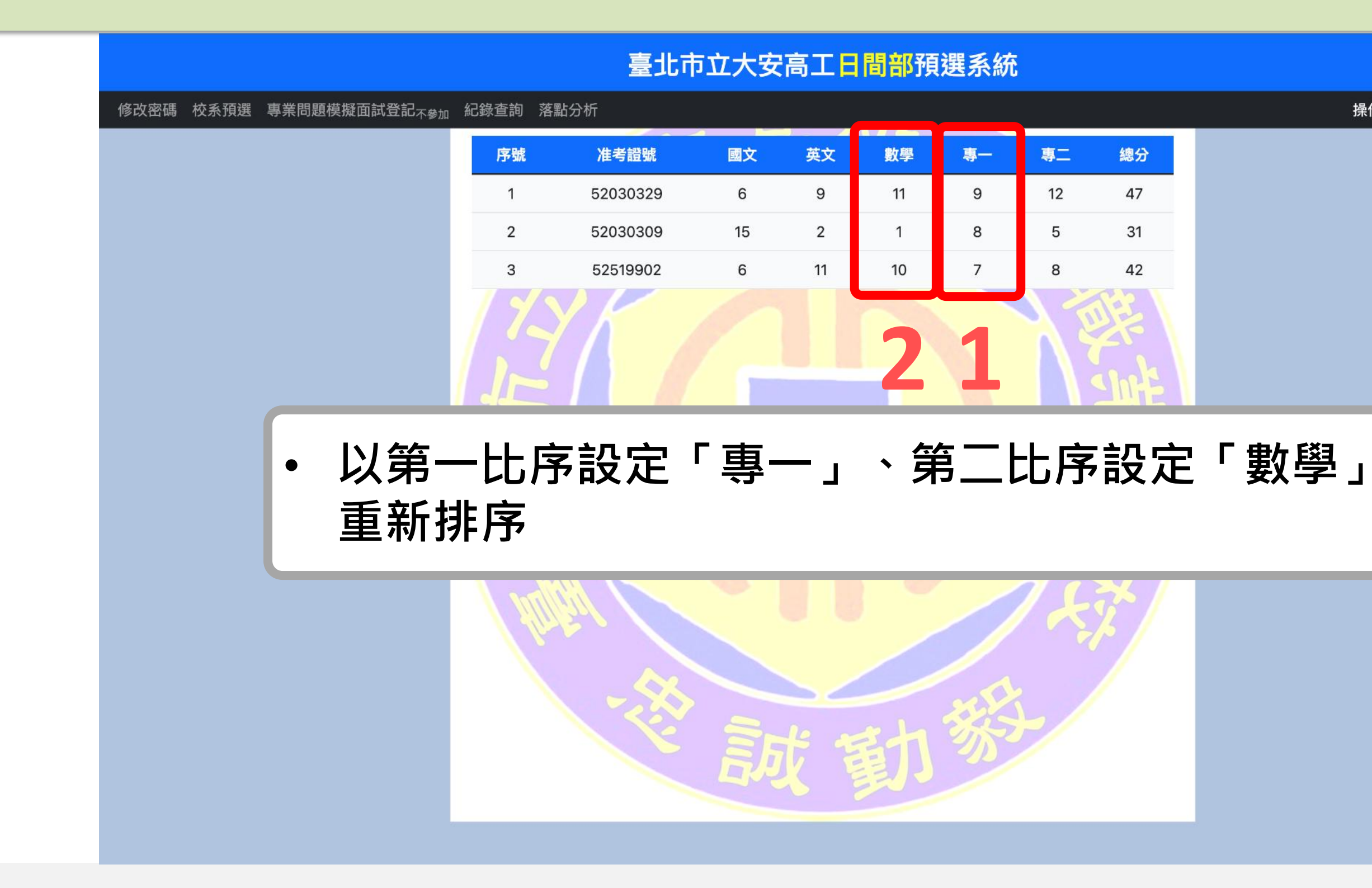

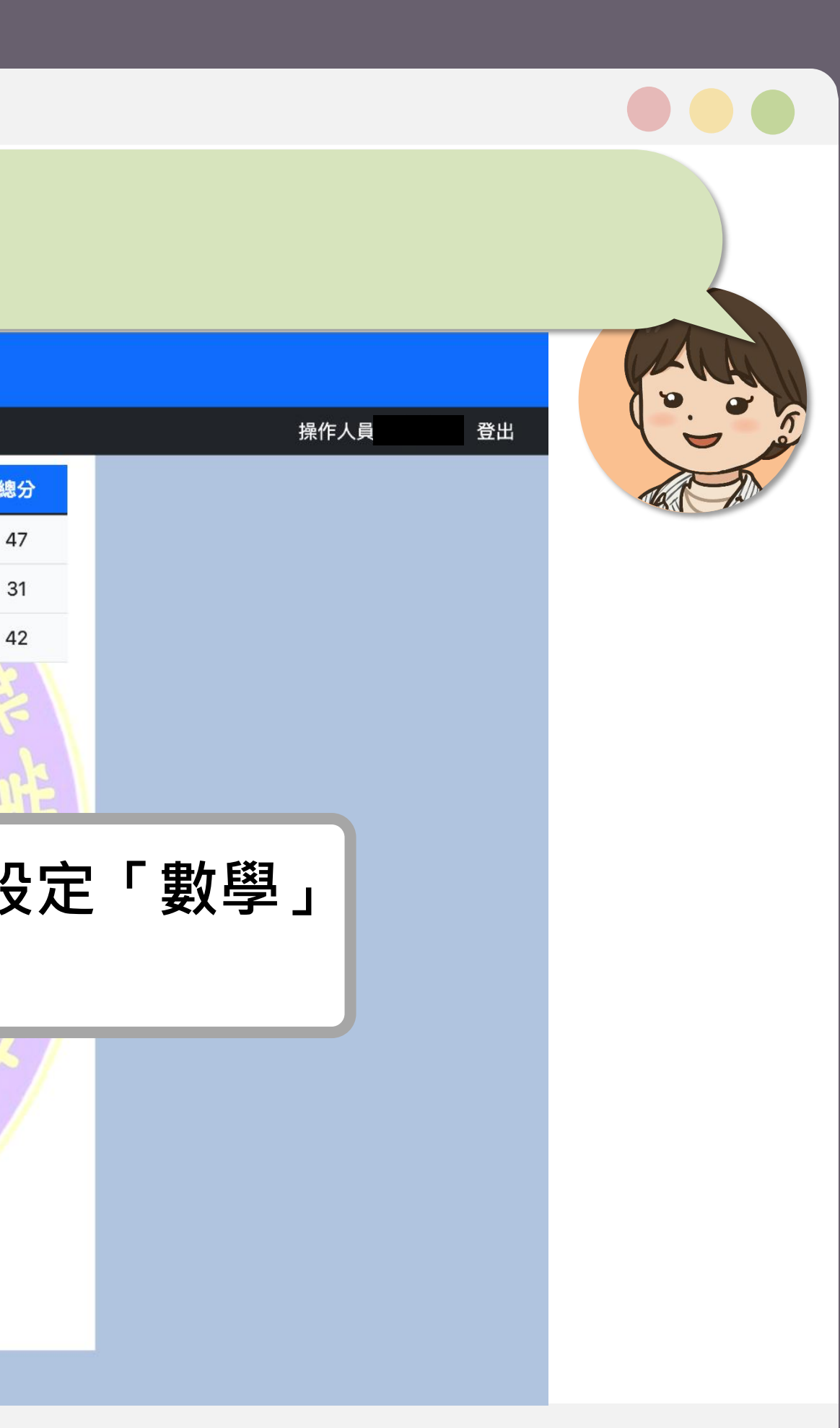

## 預選系統操作畫面-9 專業問題模擬面試登記 \*大安高工特別功能\*

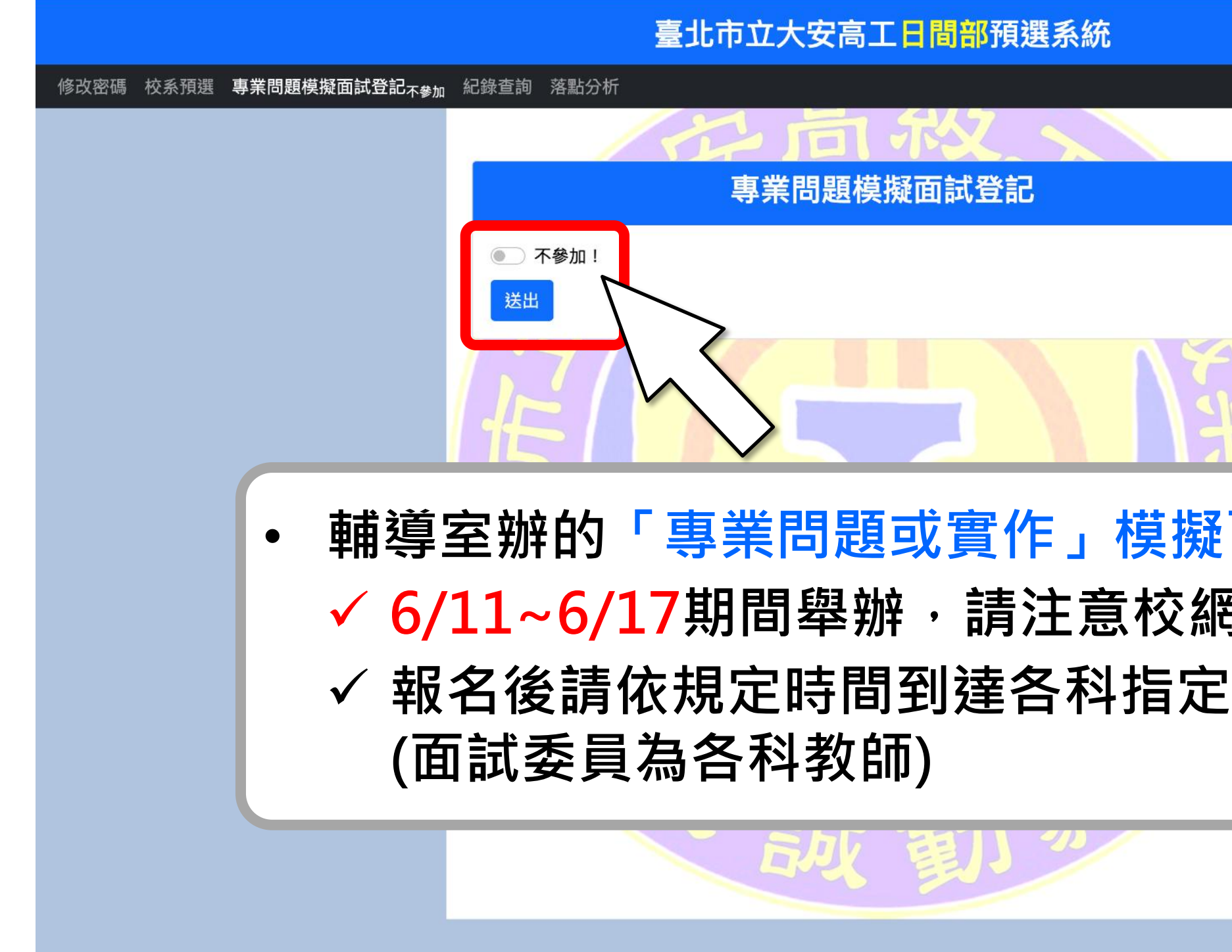

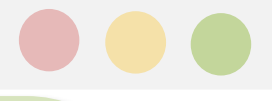

|      | 操作人員 | 登出 |
|------|------|----|
|      |      |    |
|      |      |    |
|      |      |    |
|      |      |    |
|      |      |    |
|      |      |    |
|      |      |    |
| IT-E |      |    |
| UF   |      |    |
|      |      |    |
| 囬試   |      |    |
|      |      |    |
| 可公古  |      |    |
| 恒抽谷加 |      |    |
| 场地参加 |      |    |
|      |      |    |
|      |      |    |
|      |      |    |
|      |      |    |
|      |      |    |
|      |      |    |

## 預選系統操作畫面-10 個人預選紀錄查詢

|                                         | 臺北市立大安高工日間部預選系                | 統              |
|-----------------------------------------|-------------------------------|----------------|
| 修改密碼 校系預選 專業問題模擬面試登記 <sub>參加</sub> 紀錄查詢 | 落點分析                          | 操作人            |
|                                         | 一市农、                          |                |
|                                         | 你的預選紀錄                        |                |
| 時間                                      | 動作                            | 本白             |
| 2025-04-07 13:47:01                     | 增加 10 09國立臺灣科技大學雷機工程系         | 210 70 131 254 |
| 2025-04-07 13:47:34                     | 增加 104007國立臺北科技大學電機工程系        | 210.70.131.254 |
| 2025-04-07 13:48:12                     | 增加 102003國立雪林科技大學電機工程系        | 210.70.131.254 |
| 2025-04-07 13:49:07                     | 增加 102006國立雲林科技大學電子工程系電子工程組   | 210.70.131.254 |
| 2025-04-07 13:52:38                     |                               | 210.70.131.254 |
| 2025-04-07 13:53:11                     | 增加 104006國立臺北科技大學電機工程系        | 210.70.131.254 |
| 2025-04-07 13:54:09                     | 增加 104009國立臺北科技大學光雷工程系        | 210.70.131.254 |
| 2025-04-07 13:54:43                     | 增加 105033國立高雄科技大學雷機工程系        | 210.70.131.254 |
| 2025-04-08 14:24:02                     | 刪除 101009國立臺灣科技大學電機工程系        | 210 70 131 254 |
| 2025-04-08 14:24:08                     | 副除 <u>102003國立雲林科技大學電機工程系</u> | 210.70.131.254 |
| 2025-04-08 14:24:12                     | 一副除 102006國立雲林科技大學電子工程系電子工程組  | 210.70.131.254 |
| 2025-04-08 14:24:19                     | 副除 104006國立臺北科技大學電機工程系        | 210 70 131 254 |
| 2025-04-08 14:24:23                     |                               | 210.70.131.254 |
| 2025-04-08 14:24:27                     |                               | 210.70.131.254 |
| 2025-04-08 14:33:50                     | 增加 101009國立臺灣科技大學電機工程系        | 210.70.131.254 |
| 2025-04-08 14:30:45                     |                               | 210.70.121.254 |
| 2025                                    |                               |                |
| 2025 • 可給                               | <b>複白己在何時增加武</b> 卿            | 除              |
|                                         |                               |                |
| 2025-04-08 14:49:20                     | 增加 104006國立臺北科技大學雷機工程系        | 210.70.131.254 |

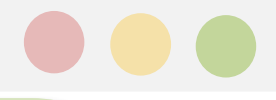

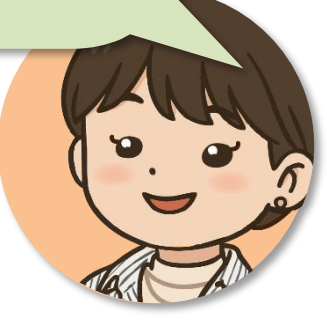

| 操作人員 | 登出 |
|------|----|
|      |    |

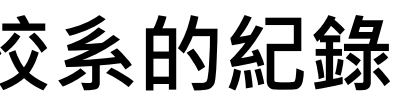

### 預選系統操作畫面-11 落點分析

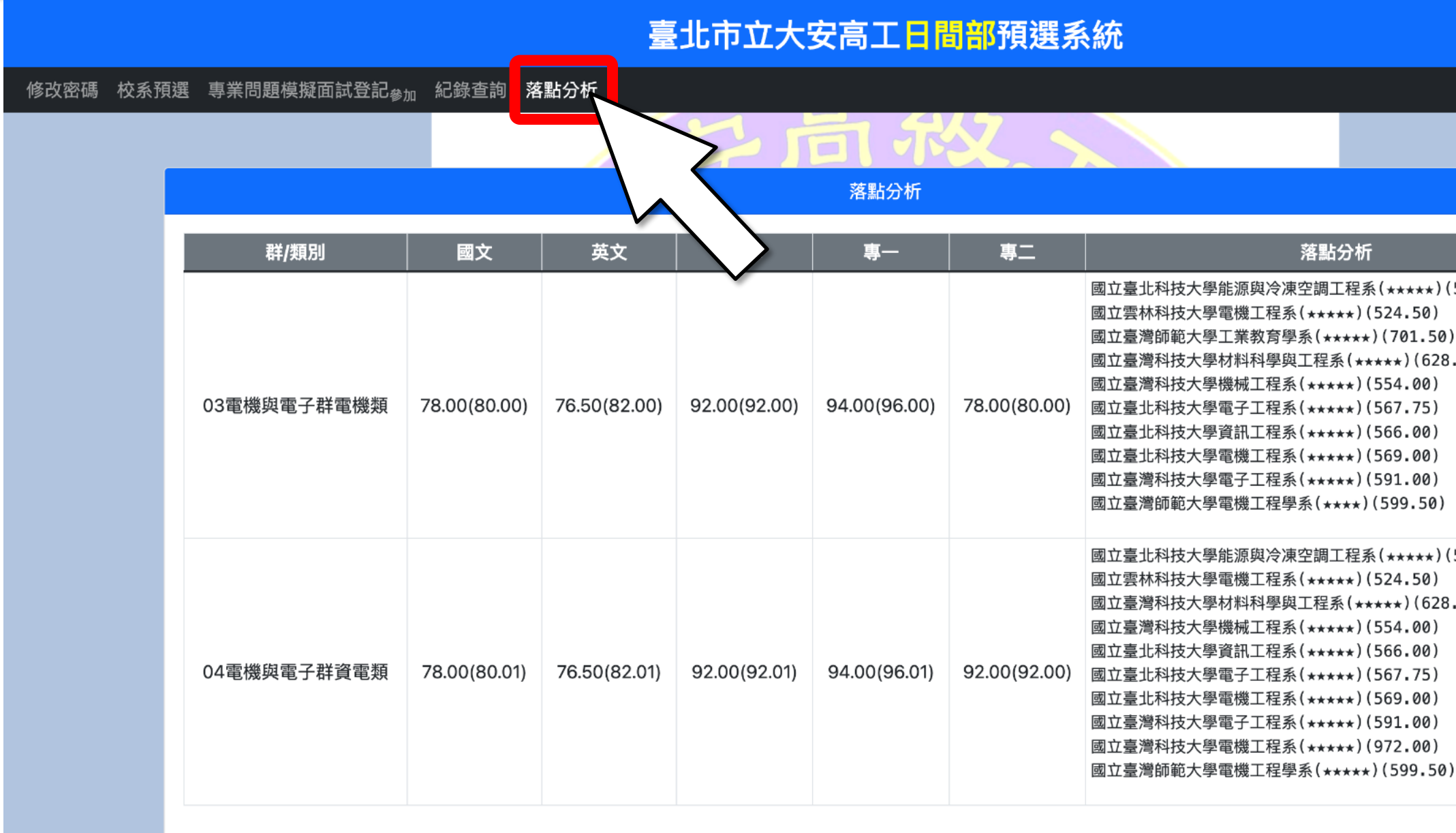

靜待註冊組收到並成功上傳落點分析資料時,此選單才會出現。 ullet

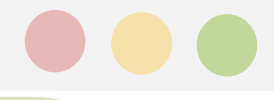

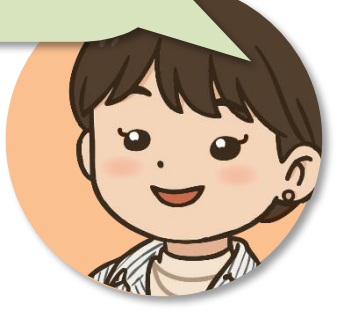

#### 落點分析

操作人員

登出

國立臺北科技大學能源與冷凍空調工程系(\*\*\*\*\*)(521.00) 國立雲林科技大學電機工程系(\*\*\*\*\*)(524.50) 國立臺灣師範大學工業教育學系(\*\*\*\*\*)(701.50) 國立臺灣科技大學材料科學與工程系(\*\*\*\*\*)(628.38) 國立臺灣科技大學機械工程系(\*\*\*\*\*)(554.00) 國立臺北科技大學資訊工程系(\*\*\*\*\*)(566.00) 國立臺北科技大學電機工程系(\*\*\*\*\*)(569.00) 國立臺灣科技大學電子工程系(\*\*\*\*\*)(591.00) 國立臺灣師範大學電機工程學系(\*\*\*\*)(599.50) 國立臺北科技大學能源與冷凍空調工程系(\*\*\*\*\*)(521.00) 國立雲林科技大學電機工程系(\*\*\*\*\*)(524.50) 國立臺灣科技大學材料科學與工程系(\*\*\*\*\*)(628.38) 國立臺灣科技大學機械工程系(\*\*\*\*\*)(554.00) 國立臺北科技大學資訊工程系(\*\*\*\*\*)(566.00) 國立臺北科技大學電機工程系(\*\*\*\*\*)(569.00) 國立臺灣科技大學電子工程系(\*\*\*\*\*)(591.00) 國立臺灣科技大學電機工程系(★★★★★)(972.00)

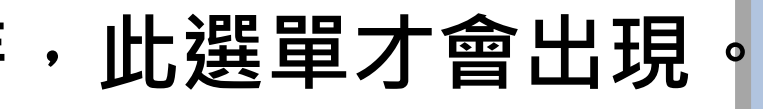

# 第二階段

## 備審資料準備注意事項

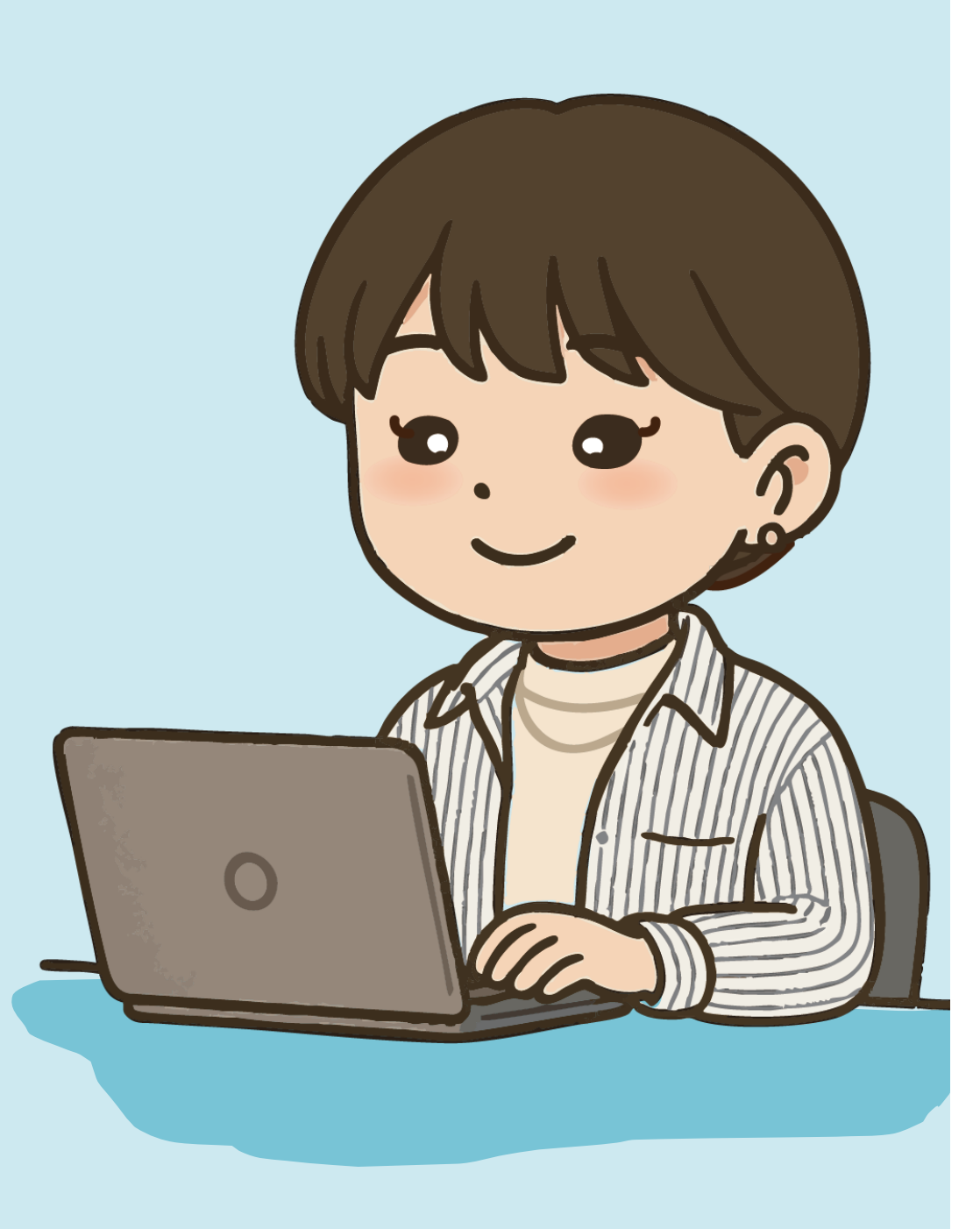

第二階段上傳/勾選時間: 6/6~6/13(21:00前)

- 用學習歷程檔案中央資料庫「勾選」
- 用自行製作1份PDF「上傳」
  - 務必確認需要製作的項目與各校系要求內容。

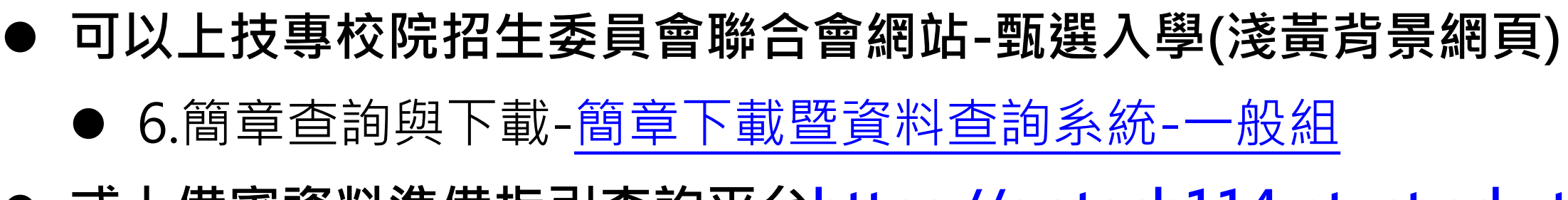

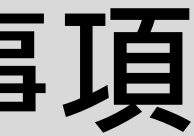

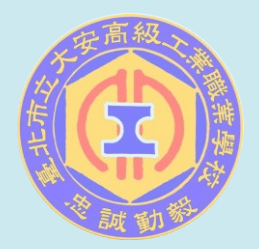

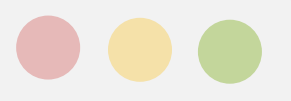

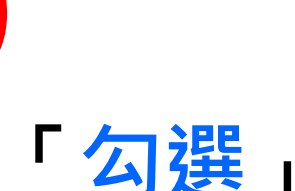

把握至5/11(日)的學檔上傳時間,並記得在5/20-5/21進行收訖確認。

● 或上備審資料準備指引查詢平台https://gotech114.ntust.edu.tw/

# 第二階段

## 備審資料準備注意事項

#### 114學年度四技二專各入學管道

#### 備審資料準備指引查詢平台

| 請選擇入學管 | 道 ~    | 請選擇招生群(類)別 | ~ | 請選擇學校所在縣市 ~ | 請選擇招生 | 學校 🗸 |
|--------|--------|------------|---|-------------|-------|------|
| 請      | 俞入招生系科 | 組學程的關鍵字    |   |             | 進階查詢  |      |

#### 依招生學校所在地

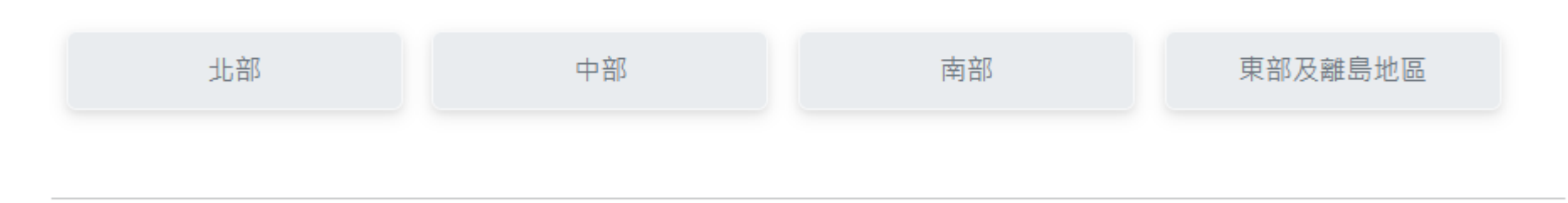

#### 依入學管道

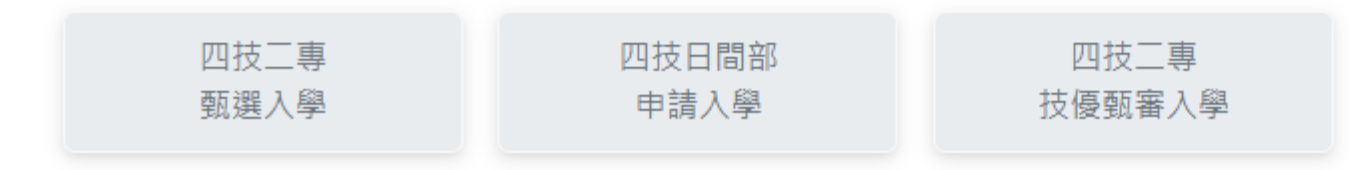

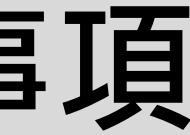

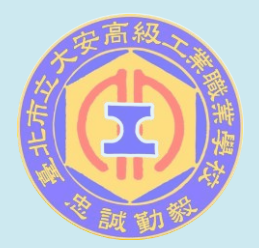

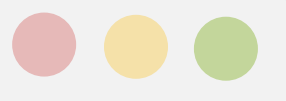

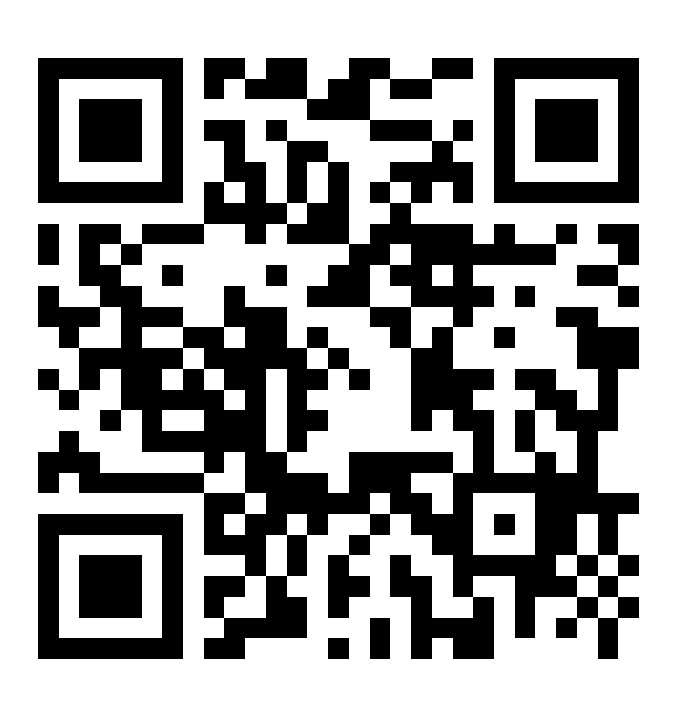

https://gotech114.ntust.edu.tw/

### □ 請自行上平台查詢,

內容會比簡章查詢系統更完整 一些喔!

### ★對於甄選入學有任何問題,歡迎到教務處

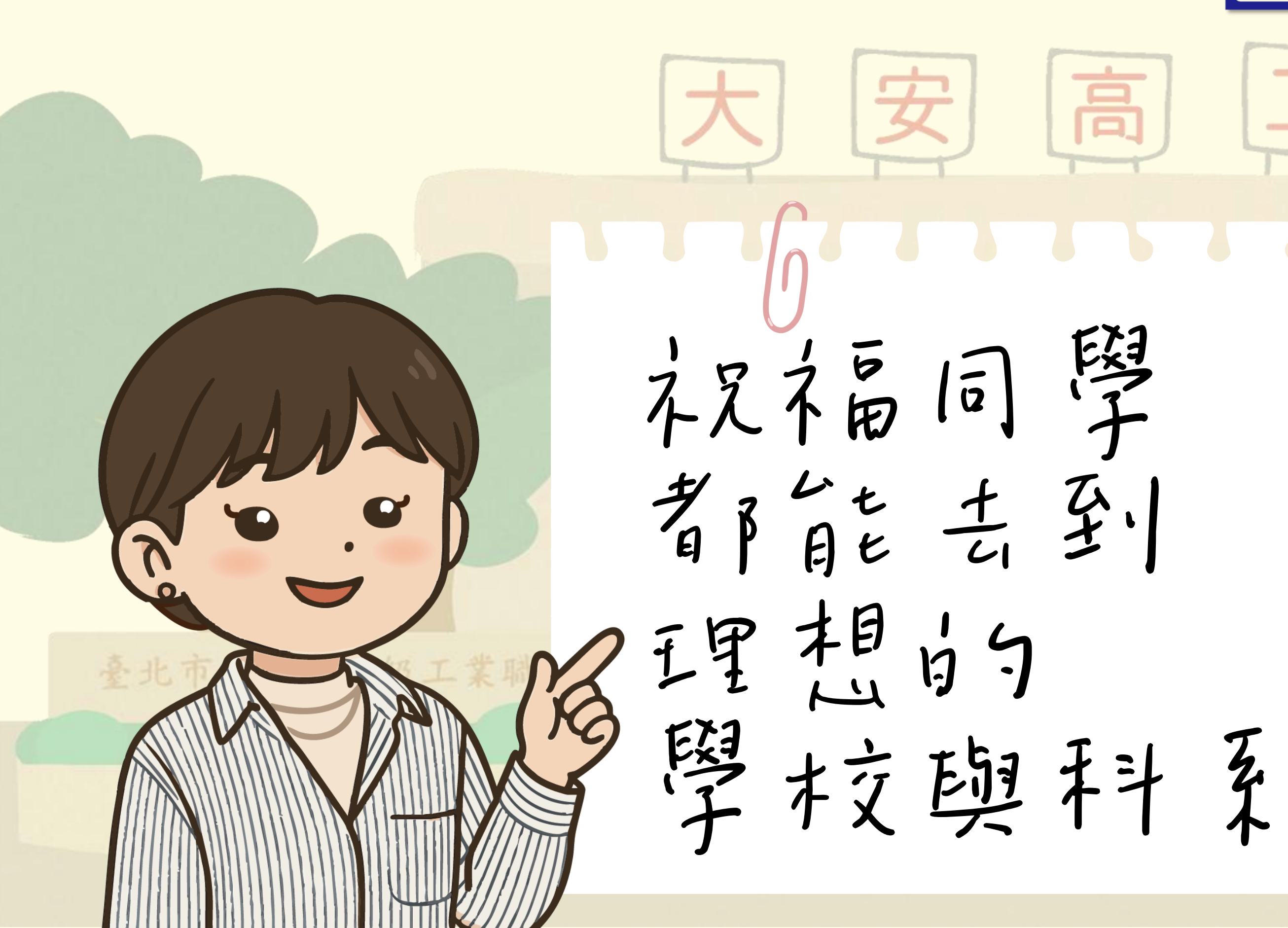

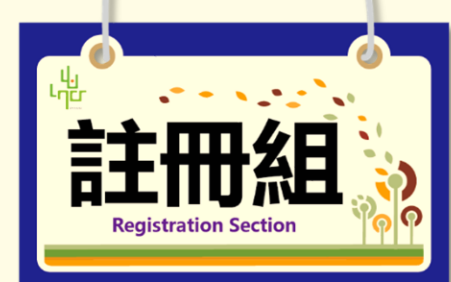

詢問★

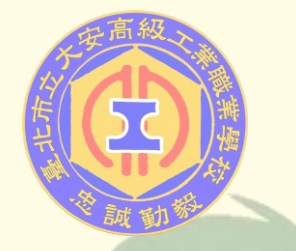

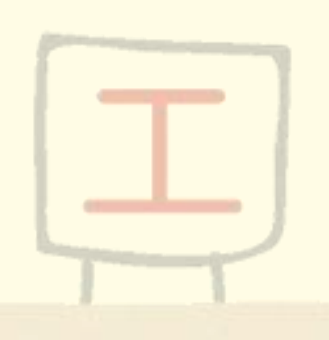

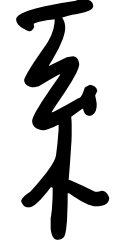

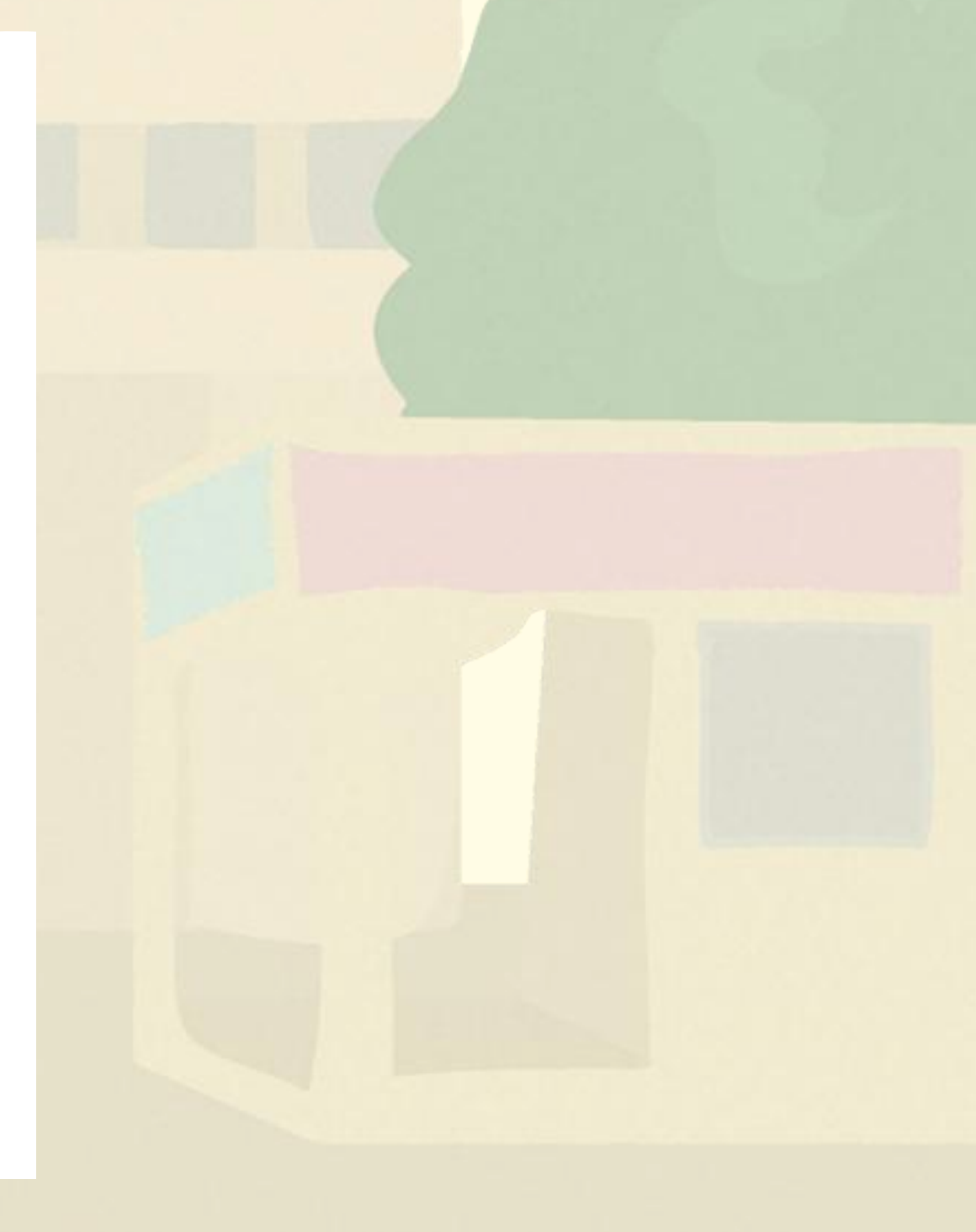